### NJTA CapEx - Contractor Guidelines

The following pages show an overview on the use of CapEx<sup>™</sup>, the Turnpike Authority's web-based application for Capital Program Management. It is intended to supplement the on-line help tool that is currently available through the CapEx<sup>™</sup> website. This document extracts and explains the steps that are important for the Contracting Community such as Registering, Managing Profiles, and Construction.

#### Revisions:

| Number | Date       | Description                                                                                                    |  |  |  |
|--------|------------|----------------------------------------------------------------------------------------------------|--|--|--|
| 1      | 4/9/2010   | 10.1 pp 1 and 2 - Revised to show updated links.                                                                                                    |  |  |  |
| 2      | 4/9/2010   | 10.3 p1 – Clarification added to indicate that once a user enters a Federal Tax ID and a Vendor ID to manage a bid, that user will not have to enter those IDs for future contracts.                                                                     |  |  |  |
| 3      | 12/31/2012 | Updated to coincide with release of BidX. As of January 1, 2013, all<br>NJTA Contracts will be advertised and bid through BidX. Visit<br>www.bidx.com/njta/main for more information.<br>All CapEx instructions related to Bidding, Viewing Planholders, |  |  |  |
|        |            | Addenda, and Bid Results have been omitted.                                                                                                    |  |  |  |
| 4      | 9/6/2013   | 10.1 pp 1 and 2 – Revised to show updated links.                                                                                                    |  |  |  |

#### Changes to CapEx (February 5, 2010):

- Minor changes to web page layouts. For the Contract Summary Page, Line Items, Attachments, Addenda and Questions and Answers now appear under a Procurement Detail Banner.
- All prequalified contractors with multiple profiles will be merged into one profile. Each prequalified contractor will be issued a Vendor ID and will be forwarded information regarding current profile and user information in CapEx for verification.
- Each user with Administrator rights will get notifications when a user registers under their profile. Administrators will be able to make users inactive and set/change user rights.
- Users do not have to be registered in CapEx to view bid results.

For questions or comments regarding the attached, please contact the CapEx Help Desk by e-mail at <u>CapExHelp@turnpike.state.nj.us</u>. For help registering or managing your profile, please contact the CapEx Help Desk by e-mail at <u>CapExHelp@turnpike.state.nj.us</u>.

### NJTA CapEx – Contractor Guidelines

# Table of Contents

- 10.1 Registering
- **10.2** Managing Profiles
- **10.3 Search/Subscribe for Bid Opportunities**
- **10.4 Viewing Bid Results**
- 10.5 Addenda
- 10.6 Questions
- 10.7 Construction
- 10.8 Adding & Removing Administrators

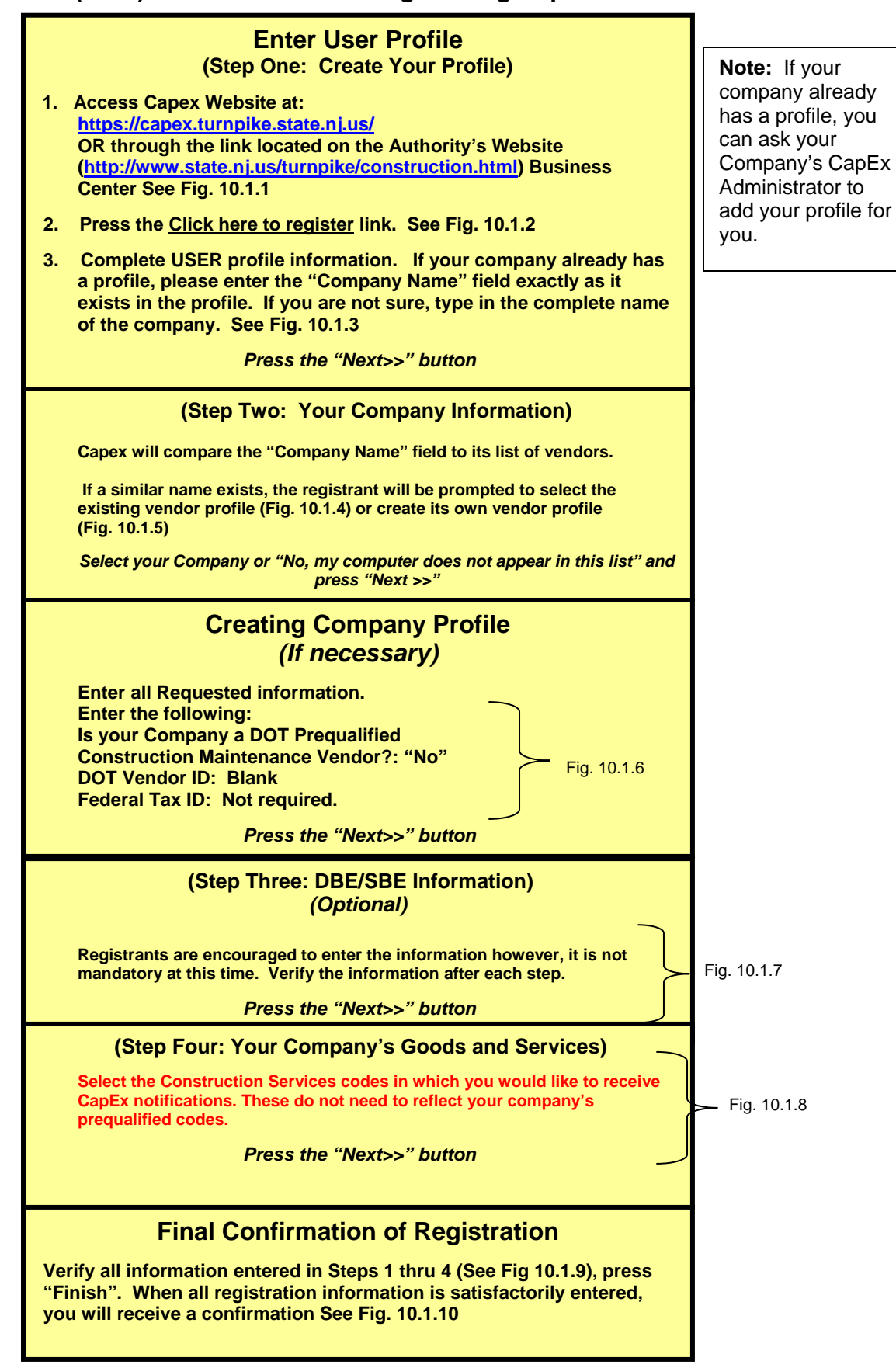

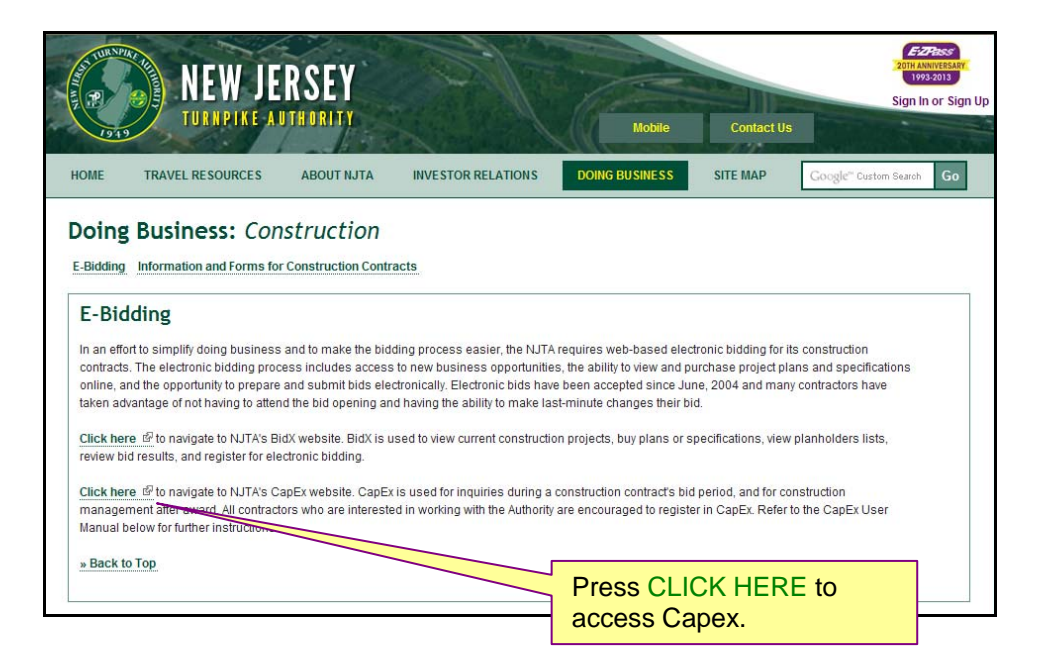

Figure 10.1.1 – Accessing Capex Website through the Authority's Website.

# Figure 10.1.2 – Capex Login Screen

| Login Search For Proposal Request                        | ERSEY<br>IDTHORITY<br>ets New Vendor Registration                                                                                                    |                                                                                             |                                                                                 |
|----------------------------------------------------------|----------------------------------------------------------------------------------------------------|---------------------------------------------------------------------------------------------|---------------------------------------------------------------------------------|
| Weson<br>New m<br>http://w<br>Constr<br>anual<br>For all | Sage<br>ne to CapEx Manager 5.2.0.36.<br>anuals for Contractors and Vendors are available for download off the Authority's website<br>www.state.nius/annepieconstruction.html under "Information and Forms for Construction Contracts". All<br>uction Supervision Field Personnel (Resident Engineers and Inspectors) should have received a new<br>via e-mail from ther Liaison Engineers. To report a problem with CapEx, please call 908-202-0193.<br>other inquiries, please contact <u>tator/s@turnpike.state.ni.us</u> | User ID:                                                                                    | If you forgot your<br>password <u>Click here</u> for<br>your reminder question. |
| wittin                                                   |                                                                                                    | Forgot your password? <u>Click here</u><br>New to the site? <u>Click here to register</u> . | Press <u>Click here to register</u><br>link to register.                        |

| Step Ope                                             |                               |                  |
|------------------------------------------------------|-------------------------------|------------------|
| Step One                                             | e. create rour prome          | * Required Field |
| Please enter your personal informati                 | on here:                      |                  |
| First Name *                                         | John                          |                  |
| Last Name *                                          | Doe                           | 1                |
| Address *                                            | 100 Main Street               |                  |
| City <sup>*</sup>                                    | Woodbridge                    |                  |
| State *                                              | New Jersey                    |                  |
| Zip *                                                | 07095-5050                    |                  |
| Phone *                                              | 732 _ 555 _ 5555              | Ext. 55          |
| Email *                                              | jdoe@turnpike.state.nj.us     | 1                |
| Company Name *                                       | John Doe Construction Company |                  |
| User Id <sup>*</sup>                                 | jdoe                          |                  |
| Choose a Password *<br>8-15 alpha-numeric characters | •••••                         |                  |
| Type Password again $^{\star}$                       | •••••                         |                  |
| Choose a Reminder Question $^{\star}$                | City of Birth                 |                  |
| Reminder Answer *                                    | Newark                        |                  |
| Do You Wish to Hear About<br>N ITA Opportunities?    | ⊙ Yes, C No                   |                  |

Figure 10.1.4 – Company Profile Exists

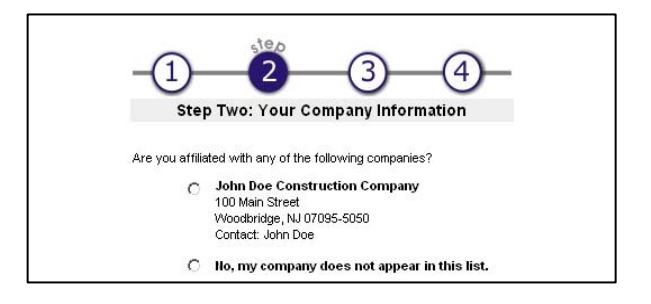

Figure 10.1.3 – User Profile Information

Figure 10.1.5 – Creating Company Profile - 1

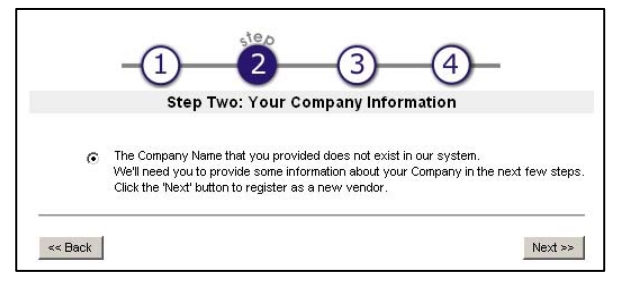

| Please verify your company's information, the labels in red indicate new information that requires your attention:                                                                            |     |
|----------------------------------------------------------------------------------------------------|-----|
| Company Name * Test Contractor                                                                                                    |     |
| Company Address * 19 Sanford Road                                                                                                    |     |
|                                                                                                    |     |
|                                                                                                    |     |
| City * East Brunwsick                                                                                                    |     |
| State * New Jersey                                                                                                    |     |
| Zip * 08816                                                                                                    |     |
| Annual Gross Receipts *Select One                                                                                                    |     |
| Year Company Was Formed * (please enter 4 digit number)                                                                                                    |     |
| Is your company a DOT Prequalified<br>Construction/Maintenance Vendor? O Yes      No                                                                                                    |     |
| DOT Vendor ID <sup>1</sup>                                                                                                    |     |
| Contact Name <sup>2</sup> * Ana Tatoris                                                                                                    |     |
| Contact Phone * 123 - 456 - 7890 Ext. 000                                                                                                    |     |
| Contact Fax                                                                                                    |     |
| Contact Email * tatoris@turnpike.state.nj.us                                                                                                    |     |
| Does Your Company Wish to Bid on NJTA Opportunities? $^{*}$ $^{\circ}$ Yes $^{\circ}$ No                                                                                                    |     |
| Federal Tax ID * (numbers only - no dash/space/underline)                                                                                                    |     |
| <sup>1</sup> Required if you selected "Yes" in the above question.                                                                                                    |     |
| <sup>2</sup> Contact Name: the Administrative User for your company's NUTA online Vendor account.<br>The Administrative User's abilities include being able to change your company's profile. |     |
| << Back Next >>                                                                                                    |     |
| Figure 10.1.7 – Creating Company Profile –                                                                                                    | . 3 |

Figure 10.1.6 – Creating Company Profile - 2

| Vendor Registration |                                                                                                    |                                                                                         |
|---------------------|----------------------------------------------------------------------------------------------------|-----------------------------------------------------------------------------------------|
|                     | -1-2-3-4                                                                                                    | )                                                                                       |
|                     | Step Three: DBE/SBE Information                                                                                                    |                                                                                         |
|                     | Is your company certified as any of the following? If so, please supply your certif<br>If not, please click the Next button to continue. | fication information below.                                                             |
|                     | Click below for definitions.                                                                                                    |                                                                                         |
|                     | DBE ( <u>Disadvantaged Business Enterprise</u> )                                                                                         | Add DBE Certificate                                                                     |
|                     | SBE ( <u>Small Business Enterprise</u> )                                                                                                 | Add SBE Certificate                                                                     |
|                     | WBE (Woman owned Business Enterprise)                                                                                                    | Add WBE Certificate                                                                     |
|                     | MBE ( <u>Minority Business Enterprise</u> )                                                                                              | Add MBE Certificate                                                                     |
|                     | Next >>                                                                                                    | Press "Next". Authority does not track<br>SBE/DBE at the bidding stage at this<br>time. |

| Fiaure | 10.1.8 - | Creating | Company | Profile – 4 |
|--------|----------|----------|---------|-------------|
|        |          | e. eug   |         |             |

|                                                                                 | -1-2-                                                                                                    | _3_4_                                                                                                    |  |  |  |  |  |
|---------------------------------------------------------------------------------|----------------------------------------------------------------------------------------------------|----------------------------------------------------------------------------------------------------|--|--|--|--|--|
| NJTA uses NIGP Categor<br>It is NOT necessary to so<br>NIGP commodity codes are | Step Four: Your Company's Goods and Services NJTA uses NIGP Category Dublic Works, Park Equipment and ConstructionD Code 912 Construction Services/General, for all Contracts, which has been pre-selected. It is NOT necessary to select and add additional codes. Removing or changing the pre-selected Code could result in non receipt of notifications. NVDP provide words and addite and earliers and earliers and earliers are not while the could result in non receipt of notifications. NVDP provide words and addite and earliers and earliers are not building to early hubbles could result in non receipt of notifications. |                                                                                                    |  |  |  |  |  |
| Selection Criteria (Select                                                      | t Group or NIGP Category)                                                                                                    |                                                                                                    |  |  |  |  |  |
| C Group                                                                         | All                                                                                                    | Optional: Enter keyword(s)<br>to further refine your search.                                                                              |  |  |  |  |  |
| C NIGP Category                                                                 | All                                                                                                    | Note the default NIGP codes are                                                                                                    |  |  |  |  |  |
| Available Goods & Servit<br>Click to select your choices                        | ces: 0<br>. Then click the 'Add Selected Goods/Services' button to add g                                                                                                    | preselected. It is not necessary to<br>select additional codes. Deleting the<br>codes will cause your vendor profile to<br>be incomplete. |  |  |  |  |  |
| Add Selected Goor                                                               | ds/Services Remove Selected Goods/Service<br>es, General                                                                                                    | rs                                                                                                    |  |  |  |  |  |
| When you are finished add                                                       | ing goods/services, click the 'Next >>' button to save the select                                                                                                    | Ad Rems to your company's profile<br>Next >> Press "Next"<br>Copyright © 2001-2009 CONF.x" 5.1.0.22<br>All rights reserved.               |  |  |  |  |  |

|                                                                                  | step                                                                             |
|----------------------------------------------------------------------------------|----------------------------------------------------------------------------------|
| -(1)(2)                                                                          | -(3)4                                                                            |
| Check Your                                                                       | Information:                                                                     |
| Please verify the following information that you've provided us. If you see a    | anything that needs to be corrected, click on the "Edit" button for that section |
|                                                                                  |                                                                                  |
| When you're satisfied that all of your information is correct, click the "Next/F | Finish" button at the bottom of the page.                                        |
| Step 1: Yo                                                                       | our Profile                                                                      |
| First Name:                                                                      | Ana                                                                              |
| Last Name:                                                                       | Tatoris                                                                          |
| Address:                                                                         | 19 Sanford Road                                                                  |
| City:                                                                            | East Brunwsick                                                                   |
| State:                                                                           | NJ                                                                               |
| Zip:                                                                             | 08816                                                                            |
| Phone:                                                                           | 123-456-7890-000                                                                 |
| Email:                                                                           | tatoris@turnpike.state.nj.us                                                     |
| User Id:                                                                         | atatoris3                                                                        |
| Reminder Question:                                                               | usual                                                                            |
| Reminder Answer:                                                                 | njpass11                                                                         |
| Do You Wish to Hear About NJTA Opportunities?                                    | Yes                                                                              |
|                                                                                  | Edit User Profile >>                                                             |
| Step 2: Your Com                                                                 | pany's Information                                                               |
| Company Name: 1                                                                  | Test Contractor                                                                  |
| Address: 1                                                                       | 19 Sanford Road                                                                  |
| City: E                                                                          | East Brunwsick                                                                   |
| State: 1                                                                         | NJ                                                                               |
| Zip: 0                                                                           | 08816                                                                            |
| Annual Gross Receipts: \$                                                        | \$500,000 - \$1 million                                                          |
| Year Company Was Formed: 1                                                       | 1967                                                                             |
| Your Company Is Not a                                                            | a DOT Certified Vendor.                                                          |
| Contact Name: A                                                                  | Ana Tatoris                                                                      |
| Contact Phone: 1                                                                 | 123-456-7890 Ext. 000                                                            |
| Contact Fax:                                                                     |                                                                                  |
| Contact Email: t                                                                 | tatoris@turnpike.state.nj.us                                                     |
| Does Your Company Wish to Bid on NJTA Opportunities?                             | Yes                                                                              |
| Federal Tax ID: 1                                                                | 123456789                                                                        |
| NJTA Vendor ID: N                                                                | N/A                                                                              |
|                                                                                  | Edit Company >>                                                                  |
| Step 3: Your Compa                                                               | any's Certifications                                                             |
| No Record                                                                        | ds Found                                                                         |
|                                                                                  | Edit Company Certifications >>                                                   |
| Step 4: Your Company's                                                           | s Goods and Services                                                             |
| NIGD Code: 042 (                                                                 |                                                                                  |
| NGF GOUE, ST2 (                                                                  | Edit Company Persiana v                                                          |
|                                                                                  | cuit company Services >>                                                         |
|                                                                                  |                                                                                  |
| Finish                                                                           | Press "Finish"                                                                   |
|                                                                                  |                                                                                  |

Figure 10.1.9 – Creating Company Profile – 5

Figure 10.1.10 – Creating Company Profile – 6

| Vendor Registration                                                                                              |
|----------------------------------------------------------------------------------------------------|
| You have successfully completed your registration.                                                               |
| Please make note of your User ID: jdoe1 and Password: password, as they will be required for all future log-ins. |
| Please allow 24-48 hours for your registration to be reviewed and approved before attempting to submit a bid.    |
| <u>Click here</u> to email your comments on Vendor Registration to us.                                           |
| <u>Click here</u> to login.                                                                                      |

NOTE: New Consultants have to register online then we change their profile

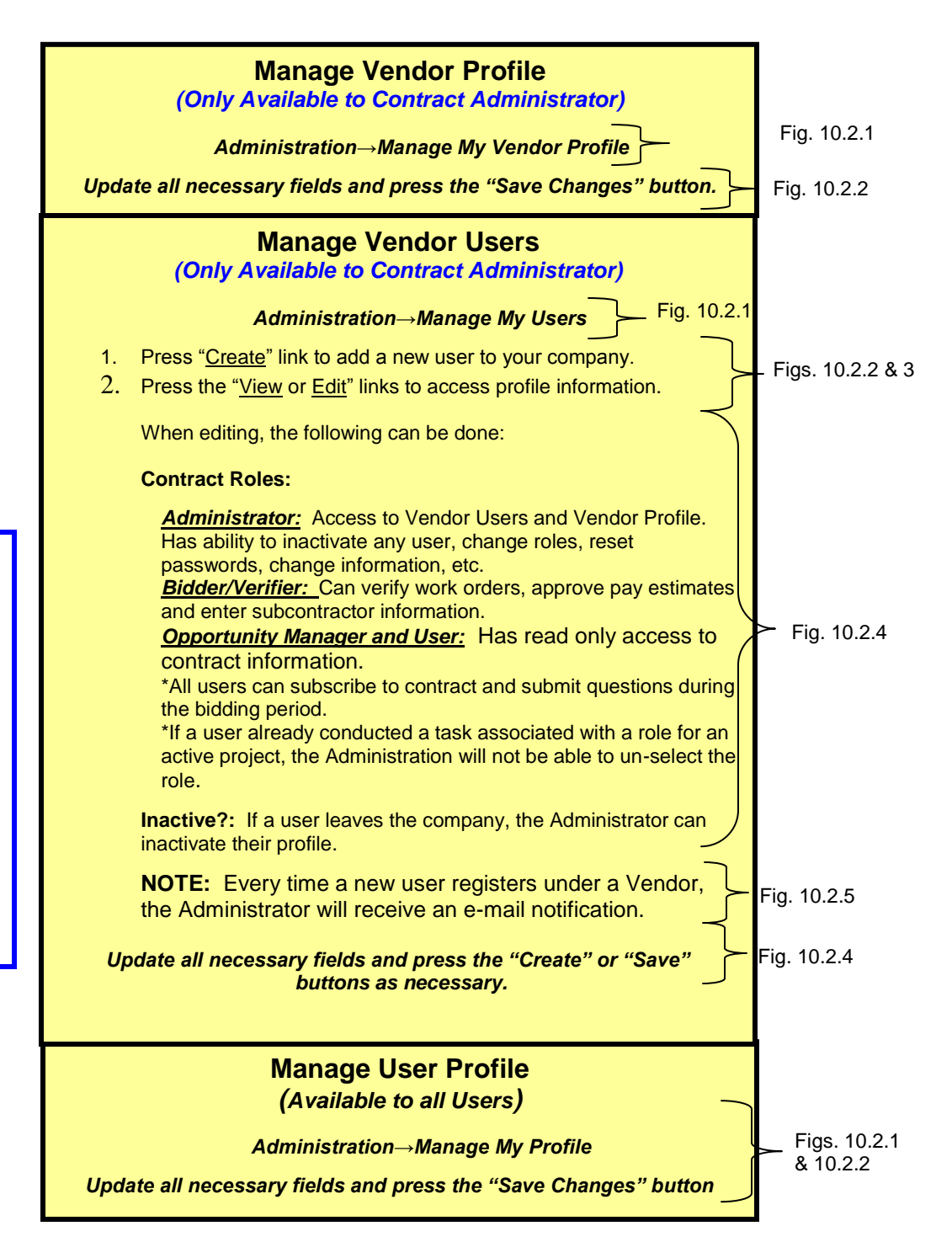

Note: Once a contract is awarded. Bidder/Verifiers on the Power of Execution will be given approval rights. Bidder/Verifiers will be put on the Contract Team by the Authority's Liaison Engineer. User/Viewers must request access to view contract details through the Authority's Liaison Engineer.

| Home Portfo                                       | lio Procurement Opportunity                      | Contract Management Reporting                | Administration Logout<br>Manage My User Profile<br>Manage My Vendor Profile<br>Manage My Users | Help             | Cogged in                                                                                                 | as: Lisa Hill                      |
|---------------------------------------------------|--------------------------------------------------|----------------------------------------------|------------------------------------------------------------------------------------------------|------------------|----------------------------------------------------------------------------------------------------|------------------------------------|
| Good Mornir<br>Your Contrac<br>Status: G Y<br>1 0 | ng Lisa<br>ct List<br>Unreported Total<br>0 9 10 |                                              |                                                                                                |                  | Administrators will have<br>to all three toolbar func<br>other users will only ha<br>"Manage Vendor Users | e access<br>tions. All<br>ve<br>s" |
| Contract<br>Number                                |                                                  | Contract Name                                |                                                                                                | \$ <u>Sti</u>    | atus ≑ Bid<br>Type Date Created ≑ Team<br>Members                                                         | Project                            |
| Training                                          | NJTA - Demo Contract - Not for public (          | use.                                         |                                                                                                | Speci<br>Fini    | ification Public 12-05-2005 at 08:57 AM EST  🛣                                                            | View                               |
| IR-4                                              | NJTA -On Call Immediate Repairs - Imm            | ediate Repairs Mile 0 to Mile 122 New Jersey | Turnpike and Mile 0 and Mile 172 Garden Sta                                                    | <u>ate</u> Speci | ification Public 09-15-2010 at 12:39 PM EDT                                                               | View                               |

Figure 10.2.2 – Update Vendor Users Page (Administrator Only)

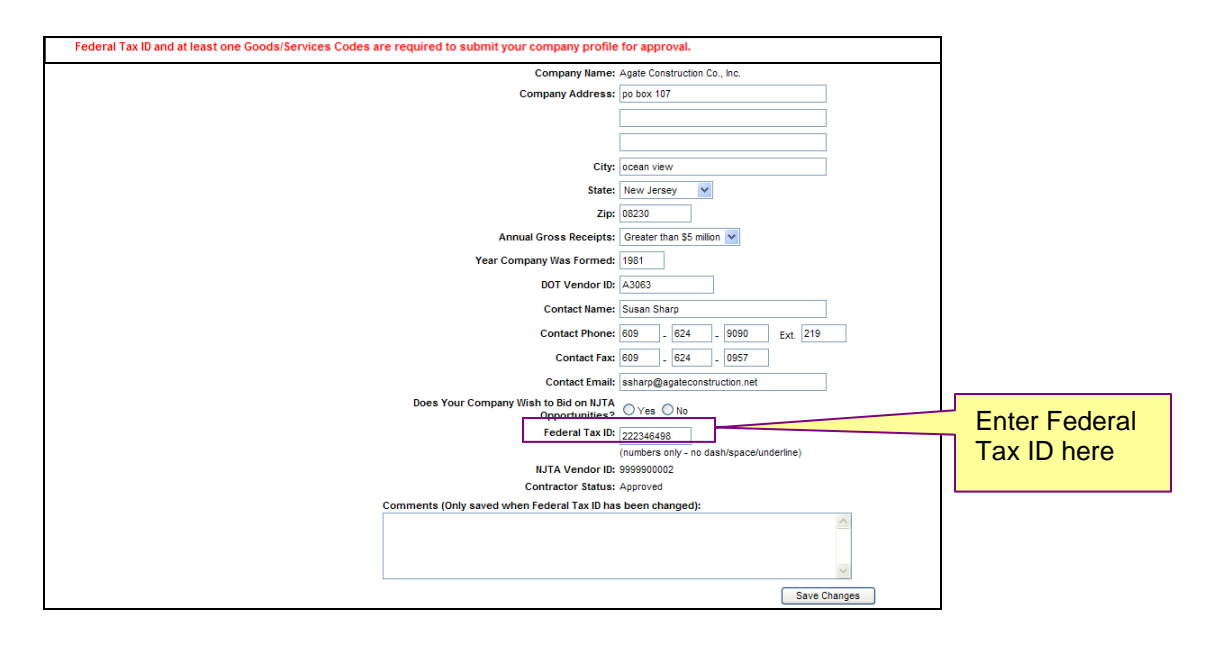

Figure 10.2.3 – Update Vendor Users Page (Administrator Only)

| М                                  | anage My Users                                                                                                    |              |                                                                |                               |                                                          | rinter Friendly Version |
|------------------------------------|----------------------------------------------------------------------------------------------------|--------------|----------------------------------------------------------------|-------------------------------|----------------------------------------------------------|-------------------------|
|                                    | Filters User ID C First Name C Last Name C Last Name C Last Name C Email C User Account Users Create Kewword Filter Show/Hide Column |              | Contains<br>Contains<br>Contains                               |                               | Search filters allow<br>Administrators to look up        |                         |
|                                    |                                                                                                    |              | Contains Moosie 1<br>Contains t<br>Access O Disabled Only O Ei | nabled Only ③ Disabled or Ena | Press "View" or "Edit" to view or<br>edit user profiles. | Reset Apply             |
|                                    | User ID 🔶                                                                                                    | First Name 🍦 | Last Name 🔺                                                    | Company 🔶                     | Email                                                    |                         |
|                                    | dabarzua1                                                                                                    | Daniela      | Abarzua                                                        | Moosie I                      | njta.uat@capitalsoft.com                                 | View Edit               |
|                                    | jdoe1                                                                                                    | Jane         | Doe Moosie I                                                   |                               | njta.uat@capitalsoft.com                                 | View Edit               |
|                                    | Ihill Lisa<br>rsiegler robert                                                                                                    |              | Till Moosie I njt                                              |                               | njta.uat@capitalsoft.com                                 | View Edit               |
|                                    |                                                                                                    |              | siegler                                                        | Moosie I                      | njta.uat@capitalsoft.com                                 | View Edit               |
|                                    | mtatoris mike                                                                                                    |              | tatoris                                                        | Moosie I                      | njta.uat@capitalsoft.com                                 | View Edit               |
|                                    | gtatoris george<br>atatoris1 Ana1                                                                                                    |              | tatoris                                                        | Moosie I                      | njta.uat@capitalsoft.com                                 | View Edit               |
| 1                                  |                                                                                                    |              | Tatoris                                                        | Moosie I                      | njta.uat@capitalsoft.com                                 | View Edit               |
| Copy 👔 CSV 📳 Excel 🎧 PDF 📆 Print 🚔 |                                                                                                    |              |                                                                |                               | Showing                                                  | 1 to 7 of 7 Records     |

| Figure 1 | 0.2.4 – | Manage | Vendor | Users |
|----------|---------|--------|--------|-------|
|----------|---------|--------|--------|-------|

| e User                                                                                                    | Printer Frien                                                                                                    |
|----------------------------------------------------------------------------------------------------|----------------------------------------------------------------------------------------------------|
| tails Groups Roles                                                                                                    |                                                                                                    |
|                                                                                                    | * Required Field                                                                                                    |
|                                                                                                    | User ID *                                                                                                    |
|                                                                                                    | Password *                                                                                                    |
| Contractor Roles can be selected/de-                                                                                                | First Name *                                                                                                    |
| elected to set user access                                                                                                    | Last Name *                                                                                                    |
|                                                                                                    | Company Moosie I (Consultant for NJTA)                                                                                                    |
|                                                                                                    |                                                                                                    |
|                                                                                                    | Phone * 🖲 US 1 Ext. Create Dutton                                                                                                    |
|                                                                                                    | O Non-US 1                                                                                                    |
| Which NJTA solicitations wou                                                                                                    | uld you like to receive? O All O Only those relevant to my NIGP codes O None                                                                                                    |
| Accourt                                                                                                    | nt Access is Disabled? Ves ON0                                                                                                    |
|                                                                                                    | Create                                                                                                    |
| Edit My User<br>User Profile: dabarzua1: Daniela Abarzua                                                                            |                                                                                                    |
| Edit My User<br>User Profile: dabarzua1: Daniela Abarzua<br>Details Groups Roles                                                    |                                                                                                    |
| Edit My User<br>User Profile: dabarzua1: Daniela Abarzua<br>Details Groups Roles                                                    | * Required Field                                                                                                    |
| Edit My User<br>User Profile: dabarzua1: Daniela Abarzua<br>Details Groups Roles                                                    | * Required Field                                                                                                    |
| Edit My User<br>User Profile: dabarzua1: Daniela Abarzua<br>Details Groups Roles                                                    | * Required Field<br>User ID dabarzua1<br>Password *                                                                                                    |
| Edit My User<br>User Profile: dabarzua 1: Daniela Abarzua<br>Details Groups Roles                                                   | * Required Field<br>User ID dabarzua1<br>Password *<br>First Name * Daniela                                                                                                    |
| Edit My User<br>User Profile: dabarzua 1: Daniela Abarzua<br>Details Groups Roles                                                   | * Required Fiek<br>User ID dabarzua1<br>Password * ••••••<br>First Name * Daniela<br>Last Name * Abarzua<br>Company Mossie (Consultant for NJTA)                                                                                                    |
| Edit My User<br>User Profile: dabarzua 1: Daniela Abarzua<br>Details Groups Roles                                                   | * Required Field<br>User ID dabarzua1<br>Password * •••••••<br>First Name * Daniela<br>Last Name * Abarzua<br>Company Moosie I (Consultant for NJTA)<br>Email * njta.uat@capitalsoft.com                                                                                                    |
| Edit My User<br>User Profile: dabarzua1: Daniela Abarzua<br>Details Groups Roles                                                    | * Required Field<br>User ID dabarzua1<br>Password * •••••••<br>First Name * Daniela<br>Last Name * Abarzua<br>Company Moosie I (Consultant for NJTA)<br>Email * njta.uat@capitalsoft.com<br>Phone * @ US 1-732-750-5300 Ext. 8280                                                                                                    |
| Edit My User<br>User Profile: dabarzua1: Daniela Abarzua<br>Details Groups Roles                                                    | * Required Field<br>User ID dabarzua1<br>Password * •••••••<br>First Name * Daniela<br>Last Name * Abarzua<br>Company Moosie I (Consultant for NJTA)<br>Email * njta.uat@capitalsoft.com<br>Phone * @US 1-732-750-5300 Ext. 6280<br>© Non-US 1 @ 732-750-5300-8280                                                                                                    |
| Edit My User<br>User Profile: dabarzua 1: Daniela Abarzua<br>Details Groups Roles<br>Which NJTA solicitati                          | * Required Field<br>User ID dabarzua1<br>Password * ••••••<br>First Name * Daniela<br>Last Name * Abarzua<br>Company Moosiel (Consultant for NJTA)<br>Email * njta.uat@capitalsoft.com<br>Phone * @ US 1-[732]-[750]-[5300] Ext. [8280]<br>Non-US 1 1 732-750-5300-8280<br>* tions would you like to receive? All © Only those relevant to my NIGP codes © None                                |
| Edit My User<br>User Profile: dabarzua 1: Daniela Abarzua<br>Details Groups Roles<br>Which NJTA solicitati                          | * Required Field<br>User ID dabarzua1<br>Password * ••••••<br>First Name * Daniela<br>Last Name * Abarzua<br>Company Mosie I (Consultant for NJTA)<br>Email * inita.uat@capitalsoft.com<br>Phone * @ us 1-732-750-5300 Ext. 8280<br>Non-Us 1 732-750-5300-8280<br>tions would you like to receive? All © Only those relevant to my NIGP codes ® None<br>Account Access is Disabled? © Yes ® No |
| Edit My User<br>User Profile: dabarzua 1: Daniela Abarzua<br>Details Groups Roles<br>Users can be made<br>"active" or "inactive" by | * Required Field<br>User ID dabarzua1<br>Password * •••••••<br>First Name * Daniela<br>Last Name * Abarzua<br>Company Moseie I (Consultant for NJTA)<br>Email * inita.uat@capitalsoft.com<br>Phone * • US 1-732-750-5300 Ext. @280<br>Non-US 1 • 732-750-5300-8280<br>Non-US 1 • 732-750-5300-8280<br>None<br>Account Access is Disabled? Ves • No                                             |

## Figure 10.2.5 – Email notification for new registrants (Administrator Only)

| Subject: User Registered for Company                                                                                                    |    |
|----------------------------------------------------------------------------------------------------|----|
| hast were toot were been unside and day worder i in Cauty Manager                                                                                                    |    |
| lest user test user has registered for mooise i in capix hanager.                                                                                                    |    |
|                                                                                                    |    |
| You may login to Capital Project Management System <a href="http://njta.qa.cscapexmanager.com/strategicsourcing/secured/SystemController">http://njta.qa.cscapexmanager.com/strategicsourcing/secured/SystemController</a> | to |
| respond.                                                                                                    |    |
|                                                                                                    |    |
|                                                                                                    |    |
| respond.                                                                                                    |    |

| dit User Groups                                    |                                                                 |                                 |                                       |                   |      |
|----------------------------------------------------|-----------------------------------------------------------------|---------------------------------|---------------------------------------|-------------------|------|
| Profile: dabarzua1: Daniela Abarzua                | Contractor Roles                                                | can be sele                     | cted/de-                              |                   |      |
| Details Groups Roles                               | Selected to set use                                             |                                 |                                       |                   |      |
| Company: Moosie I (Consultant for NJTA)            |                                                                 |                                 |                                       |                   |      |
| User Groups                                        |                                                                 |                                 |                                       | 4 Record(s)       |      |
| Name                                               |                                                                 |                                 | Consultant Assignable \$              | Customer Defined  |      |
| General Contractor Administrator                   | Contractor role.                                                | Contractor                      | No                                    | No                |      |
| General Contractor Bidder / Verifier               | Contractor role.                                                | Contractor                      | No                                    | No                |      |
| General Contractor User / Viewer                   | Contractor role                                                 | Contractor                      | No                                    | No                |      |
|                                                    |                                                                 |                                 |                                       | Save              |      |
|                                                    |                                                                 |                                 |                                       |                   |      |
| LUser Profile Profile: mo'donovan: Harry Chowansky |                                                                 |                                 |                                       |                   |      |
| Dataila Grauna Balas                               |                                                                 |                                 |                                       |                   |      |
| Jetalis Groups Koles                               |                                                                 |                                 |                                       | * Description     |      |
|                                                    | User ID mo'donovan                                              |                                 |                                       | Required Field    |      |
|                                                    | Password *                                                      |                                 |                                       |                   |      |
|                                                    | First Name * Herry                                              |                                 |                                       |                   |      |
|                                                    | Last Name* Chowansky                                            |                                 |                                       |                   |      |
|                                                    | Type Over Ocontra                                               |                                 | ×                                     |                   |      |
|                                                    | Address PO Box 855                                              |                                 |                                       |                   |      |
|                                                    |                                                                 |                                 |                                       |                   |      |
|                                                    |                                                                 |                                 |                                       |                   |      |
|                                                    | Country* United States                                          |                                 | ×                                     |                   |      |
|                                                    | State New Jersey                                                | ·<br>·                          |                                       |                   |      |
|                                                    | ZIP 08889                                                       |                                 |                                       |                   |      |
|                                                    | Phone* 🖲 US                                                     | 1-908 - 534 - 3833              | bit. 701                              |                   |      |
|                                                    | O Non-US                                                        | 1 908-534-38                    | 33-701                                |                   |      |
|                                                    | Email * njta.uat@capitalso1                                     | ft.com                          |                                       |                   |      |
| White                                              | h NJTA solicitations would you like to receive? OAI  Only those | e relevant to my NIGP codes O N | one                                   |                   |      |
|                                                    | Account Access is Disabled?                                     |                                 |                                       |                   |      |
|                                                    | Created On 12-10-2009 08:57:24 AM                               | I CST                           |                                       |                   |      |
|                                                    | Created By Harry Chowansky                                      | A CST                           |                                       |                   |      |
|                                                    | Last Updated By Harry Chowansky                                 |                                 |                                       |                   |      |
|                                                    |                                                                 |                                 |                                       | Save              |      |
| lit My User                                        |                                                                 |                                 |                                       | I                 | 1    |
| er Profile: dabarzua1: Daniela Abarzua             |                                                                 |                                 |                                       |                   |      |
|                                                    |                                                                 |                                 |                                       |                   | 1    |
| Details Groups Roles                               |                                                                 |                                 |                                       |                   |      |
|                                                    |                                                                 |                                 |                                       | * Required Field  |      |
|                                                    | Use                                                             | rID dabarzua1                   |                                       |                   | 1    |
|                                                    | Passwor                                                         | rd * ••••••                     |                                       | Edit fields and p | ores |
|                                                    | First Nam                                                       | e * Daniela                     |                                       | the "Save" butto  | on.  |
|                                                    | Last Nam                                                        | e * Abarzua                     |                                       |                   |      |
|                                                    | Comp                                                            | any Moosiel(Consul              | ant for NJTA)                         |                   |      |
|                                                    | comp                                                            | w * nita uat@capi               | talsoft com                           |                   |      |
|                                                    | Ema                                                             | an Injtatuat@capi               |                                       |                   | 1    |
|                                                    | Phon                                                            | ne " ♥ US 1-                    | /32 - 750 - 5300 Ext. 8280            |                   | 1    |
|                                                    |                                                                 | O Non-US 1                      | 732-750-5300-8280                     |                   | 1    |
| Which                                              | NJTA solicitations would you like to receiv                     | ve? 🔿 All 🔿 Only                | those relevant to my NIGP codes 💿 Non | ie .              | 1    |
|                                                    | Account Access is Disable                                       | ed? 🔿 Yee 💿 Mo                  | -                                     |                   | 1    |
|                                                    |                                                                 |                                 |                                       |                   | 1    |
|                                                    |                                                                 |                                 |                                       | Save              |      |

| User Project Role                                                             |                            |                          |       |                                        |
|-------------------------------------------------------------------------------|----------------------------|--------------------------|-------|----------------------------------------|
|                                                                               | <u>Details</u>             | Groups                   | Roles |                                        |
| Tino Garcia                                                                   |                            |                          |       |                                        |
| Roles                                                                         |                            |                          |       | 16 Records                             |
|                                                                               | Contract                   |                          |       |                                        |
| T - Bridge Repairs - Bridge Deck Repairs and Resurfacing, Milepost 83 to 122  | and the Newark Bay-Huso    | on County Extension      |       | General Contractor Administrator       |
| NJTA - Bridge Deck Reconstruction - Replacement of the Watchung Avenue B      | ridges at MP 152.4, Town:  | ship of Bloomfield (P100 | .124) | General Contractor Administrator       |
| P - Bridge Repairs - Bridge Repairs and Resurfacing, Milepost 126 to 172 (P10 | 0.186)                     |                          |       | General Contractor Administrator       |
| T - Interchange 16W/18W Improvements - Ramp NWC Improvements at Interch       | ange 18W (T300.064)        |                          |       | General Contractor Bidder / Verifier   |
| T - Bridge Repairs - Bridge Deck Repairs and Resurfacing, Milepost 83 to 122  | and the Newark Bay-Huso    | on County Extension      |       | General Contractor Bidder / Verifier   |
| NJTA - Bridge Deck Reconstruction - Replacement of the Watchung Avenue B      | ridges at MP 152.4, Town:  | ship of Bloomfield (P100 | .124) | General Contractor Bidder / Verifier   |
| NJTA - Median Barrier Improvements - P - Rehabilitation of Concrete Median Ba | rrier, Milepost 146 to 160 | (P200.001)               |       | General Contractor Bidder / Verifier   |
| T- Interchange 16E/18E Bridge Improvements - Reconstruction of Structure No   | 112.58A (Contract No. T    | 100.112)                 |       | General Contractor Bidder / Verifier   |
| P - Bridge Repairs - Bridge Repairs and Resurfacing, Milepost 126 to 172 (P10 | 0.186)                     |                          |       | General Contractor Bidder / Verifier   |
| T - Bridge Repairs - Bridge Deck Repairs and Resurfacing, Milepost 83 to 122  | and the Newark Bay-Huso    | on County Extension      |       | General Contractor Opportunity Manager |
| NJTA - Bridge Deck Reconstruction - Replacement of the Watchung Avenue B      | ridges at MP 152.4, Town:  | ship of Bloomfield (P100 | .124) | General Contractor Opportunity Manager |
| P - Bridge Repairs - Bridge Repairs and Resurfacing, Milepost 126 to 172 (P10 | 0.186)                     |                          |       | General Contractor Opportunity Manager |
| T - Interchange 16W/18W Improvements - Ramp NWC Improvements at Interch       | ange 18W (T300.064)        |                          |       | General Contractor User / Viewer       |
| T - Bridge Repairs - Bridge Deck Repairs and Resurfacing, Milepost 83 to 122  | and the Newark Bay-Huso    | on County Extension      |       | General Contractor User / Viewer       |
| NJTA - Bridge Deck Reconstruction - Replacement of the Watchung Avenue B      | ridges at MP 152.4, Town:  | ship of Bloomfield (P100 | .124) | General Contractor User / Viewer       |
| P - Bridge Repairs - Bridge Repairs and Resurfacing, Milepost 126 to 172 (P10 | 0.186)                     |                          |       | General Contractor User / Viewer       |

Note: indicate that is administrator wants to see what projects one of his users is currently assigned on, use this feature. Note, if selected for more than one role, they will show up twice.

As of January 1, 2013, official NJTA notifications of Advertisements, Addenda, and Bids will be those that are announced through <u>BidX</u>. Visit www.bidx.com/njta/main for more information.

<u>CapEx</u> will still be used for the purpose of Q&A during the bid period, as well as Award and Construction Management.

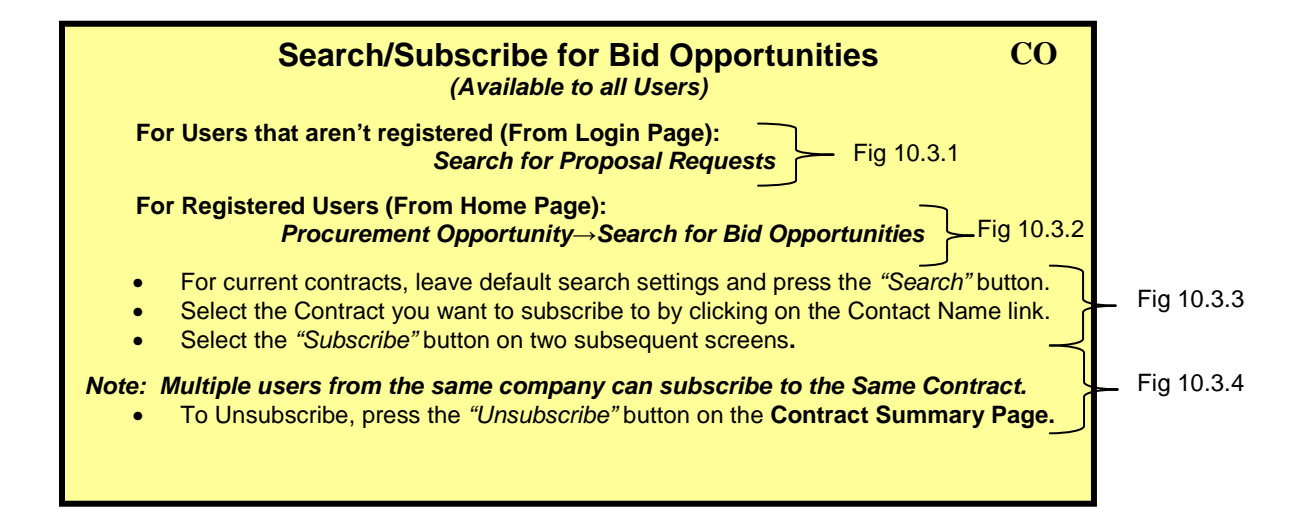

### Figure 10.3.1 – Login Page

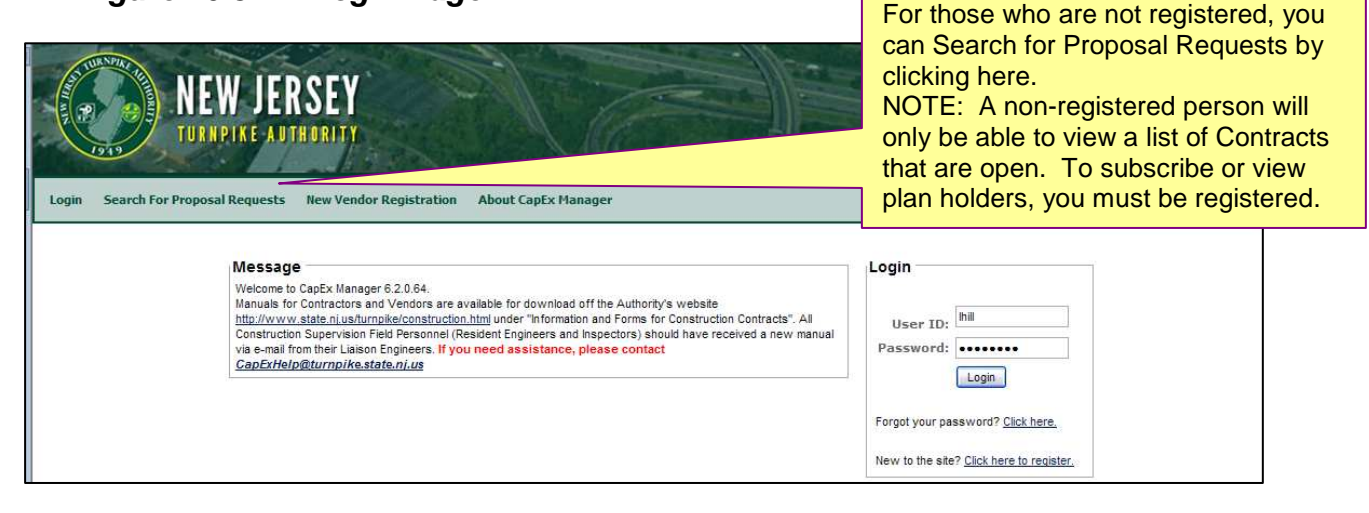

| F                                                                             | Portfolio                   | Proc        | ureme                   | t Oppo              | rtunit            | y Contract Manag                             | ement Re        | eporting A      | Administratio                  | on                | Logout Help                         | Test         |                           |             |                        |               |                      |
|-------------------------------------------------------------------------------|-----------------------------|-------------|-------------------------|---------------------|-------------------|----------------------------------------------|-----------------|-----------------|--------------------------------|-------------------|-------------------------------------|--------------|---------------------------|-------------|------------------------|---------------|----------------------|
| Ho                                                                            | o <u>me</u> > Con           | M           | anage I                 | summa<br>lid        | iry               |                                              |                 |                 |                                |                   | Home                                | Dog          | a liata all               |             |                        | Logged        | l in as: Lisa Hill 🎖 |
| Contract Respond to Proposal Request Invitation Home Page lists all contracts |                             |             |                         |                     |                   |                                              |                 |                 |                                |                   |                                     | erinte       | Friendly Version          |             |                        |               |                      |
| Contracts Subscribed to OR                                                    |                             |             |                         |                     |                   |                                              |                 |                 |                                |                   |                                     |              |                           |             |                        |               |                      |
|                                                                               | By Status 0 0 0 13 Awarded. |             |                         |                     |                   |                                              |                 |                 |                                |                   |                                     |              |                           |             |                        |               |                      |
| C<br>K                                                                        | ontract                     | List -      |                         |                     |                   | Show/Hide Columns                            |                 |                 | _                              |                   |                                     |              | Show                      | All 🔽 Re    | ecords Sh              | owing 1 to 13 | of 13 Records        |
|                                                                               | Contra<br>Numbe             | er<br>€     |                         |                     |                   | Contract N                                   | ame             |                 | $\overset{\mathbb{A}}{\nabla}$ | Project<br>Number | Project                             | ÷            | Status 🔶                  | Bid<br>Type | Bid Due                | Start Date    | Team<br>Members      |
| •                                                                             | <u>T100.24</u>              | <u>43</u>   | Bridge Re               | pairs an            | d Resu            | rfacing, Milepost 0-122,                     | NB-HCE and P    | PHMTE (T100.24  | <u>43)</u>                     | 03010001          | Turnpike Bridge Repa                | airs         | Specification<br>Finished | Public      | 12-13-2012<br>11:00 AM | 02-12-2013    | 2                    |
|                                                                               | P300.16                     | <u>62</u>   | Garden S                | tate Parl           | way Ir            | terchange Improvement                        | s in Cape May   | (P300.162)      |                                | 39023022          | Parkway Interchange<br>Improvements | e 9, 10 & 11 | Specification<br>Finished | Public      | 12-05-2012<br>11:00 AM | 01-15-2013    | 2                    |
|                                                                               | A500.2                      | <u>74</u>   | Construct<br>Station, P | ion of Ti<br>arkway | oop D<br>Milepos  | Moorestown Station, Tur<br>t 42.0 (A500.274) | rnpike Milepost | t 37.0 NB and 0 | <u> Salloway</u>               | 39005013          | Facilities Improvemer               | nts Phase I  | Specification<br>Finished | Public      | 12-04-2012<br>11:00 AM | 01-15-2013    | 2                    |
| •                                                                             | P100.23                     | <u>31 B</u> | Bridge Re               | pairs an            | d Resu            | rfacing, Milepost 126 to                     | 172, (Contract  | t P100.231)     |                                | 03020001          | GSP - Bridge Repairs                | \$           | Specification<br>Finished | Public      | 11-29-2012<br>11:00 AM | 03-01-2013    | 2                    |
|                                                                               | A600.2                      | <u>78</u>   | Sign Stru               | tures A             | dvance            | ed Fabrication Contract (                    | A600.278)       |                 |                                | 39006014          | Sign Replacements F                 | hase I       | Specification<br>Finished | Public      | 11-27-2012<br>11:00 AM | 01-14-2013    | 2                    |
|                                                                               | <u>T100.24</u>              | 44          | Bridge De<br>County Ex  | ck Repa             | irs and<br>(T100. | Resurfacing, Milepost 8<br>244)              | 3 to 122 and th | he Newark-Bay   | y Hudson                       | 03010001          | Turnpike Bridge Repa                | airs         | Specification<br>Finished | Public      | 11-20-2012<br>11:00 AM | 02-01-2013    |                      |
| •                                                                             | P500.27                     | 73          | Construct               | ion of Ti           | oop D             | Bloomfield Station (P500                     | .273)           |                 |                                | 39005013          | Facilities Improvement              | nts Phase I  | Pending Approval          | Public      | 10-11-2012<br>11:00 AM | 12-01-2012    | 2                    |
|                                                                               | T200.27                     | 70          | Drainage                | Repairs             | (2012)            | Milepost 117 to 122 (Co                      | intract T200.21 | 70)             |                                | 39002003          | Drainage Improveme<br>CIP           | nts - 10 Yr  | Pending Approval          | Public      | 10-04-2012<br>11:00 AM | 12-01-2012    | 2                    |

Figure 10.3.2 – Home Page (Registered Users Only)

| Public                                                                               | Contract Search                                                                                                    |                                                                                                    |                                                      |                          |                                 |                                        | Printer Friendly Version |  |  |  |  |  |  |  |
|--------------------------------------------------------------------------------------|----------------------------------------------------------------------------------------------------|----------------------------------------------------------------------------------------------------|------------------------------------------------------|--------------------------|---------------------------------|----------------------------------------|--------------------------|--|--|--|--|--|--|--|
|                                                                                      |                                                                                                    |                                                                                                    | Search By Criteria                                   |                          |                                 |                                        |                          |  |  |  |  |  |  |  |
| Select o                                                                             | Select one item below:                                                                                                    |                                                                                                    |                                                      |                          |                                 |                                        |                          |  |  |  |  |  |  |  |
| O Pr                                                                                 | roposal Request Status :                                                                                                  | ⊙ Open ○ Pre-Award ○ Awarded                                                                                                    | Cancelled Rejected                                   |                          |                                 |                                        |                          |  |  |  |  |  |  |  |
| Open Proposal Requests less than 30 days                                             |                                                                                                    |                                                                                                    |                                                      |                          |                                 |                                        |                          |  |  |  |  |  |  |  |
| O Pr                                                                                 | roposal Requests by Service Type :<br>id Response Due Date                                                                | Administrative Charges Construction Services Other Service Group A: Design/Preparation of Contrac Service Group A: Design/Preparation of Contrac From: To: | t Documents for Design<br>t Documents for Permitting |                          | Complet<br>Criteria<br>the "Sea | te Search<br>and press<br>arch" button |                          |  |  |  |  |  |  |  |
| O Pr                                                                                 | roposal Requests Name containing:                                                                                         |                                                                                                    |                                                      |                          | Screen                          | will refresh                           |                          |  |  |  |  |  |  |  |
| 0 V                                                                                  | ïew All                                                                                                    |                                                                                                    |                                                      |                          | and sho                         | w results                              |                          |  |  |  |  |  |  |  |
|                                                                                      |                                                                                                    |                                                                                                    | Search Filter Criteria                               |                          | helow                           |                                        |                          |  |  |  |  |  |  |  |
| V D                                                                                  | xclude Archived Contracts                                                                                                 | quests were Awarded Dejected or Cascelled m                                                                                                    | than 2 months ago                                    |                          | below.                          |                                        |                          |  |  |  |  |  |  |  |
|                                                                                      | coude contracts whose Proposal Re                                                                                         | quests were Awarded, Rejected, or cancelled in                                                                                                    | ne man 2 montris ago                                 |                          |                                 |                                        | N                        |  |  |  |  |  |  |  |
| Search                                                                               | Search Results 12 Record                                                                                                  |                                                                                                    |                                                      |                          |                                 |                                        |                          |  |  |  |  |  |  |  |
| Contra<br>Numbe                                                                      | ict ∲                                                                                                    | Contract Name                                                                                                    | Project Name                                         | Propos<br>Reque<br>Statu | al<br>st Service Type≑<br>s     | Date Published \$                      | Bid Response Due Date    |  |  |  |  |  |  |  |
| T100.2                                                                               | T100.244 Bridge Deck Repairs and Resurfacing, Milepost 83 to 122 and the Newark-Bay<br>Hudson County Extension (T100.244) |                                                                                                    | Turnpike Bridge Repairs                              | Oper                     | Construction<br>Services        | 10-11-2012 09:47 AM CDT                | 11-20-2012 11:00 AM CST  |  |  |  |  |  |  |  |
| T100.243 Bridge Repairs and Resurfacing, Milepost 0-122, NB-HCE and PHMTE (T100.243) |                                                                                                    | Turnpike Bridge Repairs                                                                                                    | Oper                                                 | Construction<br>Services | 11-14-2012 09:08 PM CST         | 12-13-2012 11:00 AM CST                |                          |  |  |  |  |  |  |  |
| P100.2                                                                               | 31 Bridge Repairs and Resurfacing                                                                                         | g, Milepost 126 to 172, (Contract P100.231)                                                                                                    | GSP - Bridge Repairs                                 | Oper                     | Construction<br>Services        | 10-11-2012 03:21 PM CDT                | 11-29-2012 11:00 AM CST  |  |  |  |  |  |  |  |
| 4500.0                                                                               | Construction of Troop D Moores                                                                                            | stown Station, Turnpike Milepost 37.0 NB and                                                                                                    | Contribution Internet Disease I                      | 0.00                     | Construction                    | 44 00 0040 00:00 PM ODT                | 40.04.0040.44.00 AM.OCT  |  |  |  |  |  |  |  |

#### Figure 10.3.3 – Search for Bid Opportunities

### Figure 10.3.4 – Subscribe to Contract from Contract Summary Page

| Home > Public Contract Search > Contract Summary Contract Summary Project: 03010001: Turnpike Bridge Repairs Contract: T100.243: Bridge Repairs and Resurfacing, Milepost 0-122, NB-HCE and PH/LTE-CEU                                                                                                    | If you want the Contract to be<br>placed on your Home page for<br>easier access, Press<br>"Subscribe". | Logged in as: Lisa Hil 🖁            |  |  |  |  |  |  |
|----------------------------------------------------------------------------------------------------|----------------------------------------------------------------------------------------------------|-------------------------------------|--|--|--|--|--|--|
| Summary Subscribe Contract Name: Bridge Repairs and Resurfacing, Milepost 0-122, NB-HCE and PHMTE (T100.243) Contract Number: T100.243 Description: Work involves replacing deteriorated concrete bridge deck slabs; repairing deck spalls; repairing and reconstructing deck joints; repairing headers; removing asphalt surfacing; placing new membrane waterproofing; resurfacing approach roadways and bridge decks; emergency and routine repairs under cost plus compensation; maintenance and protection of traffic and other in incidental work on bridge structures of the NJTP from NIP 0 to 83, and the Pearl Harbor Memorial Turnpike Extension (PHMTE). The work also includes |                                                                                                    |                                     |  |  |  |  |  |  |
| Home > Public Contract Search > Contract Summary > Subscribe to a Contract Subscribe to a Contract Project: 03010001: Tumpike Bridge Repars                                                                                                    | Second Screen shows what                                                                               | Logged in as: Lisa Hill 🖁           |  |  |  |  |  |  |
| Subscribing to a Contract will enable the following Contract functionality.                                                                                                    | Subscribing to a Contract<br>means. Press "Subscribe" or<br>"Cancel".                                  |                                     |  |  |  |  |  |  |
| <ul> <li>Notifications of Question and Answer and Addenda</li> <li>Ability to Submit an electronic bid. Please be aware that you must have a Federal Tax ID an</li> </ul>                                                                                                    | d NJTA Vendor ID in your vendor profile to submit a bid.<br>Would you                                  | like to subscribe to this Contract? |  |  |  |  |  |  |

### Figure 10.3.4 – Unsubscribe to Contract from Contract Summary Page

| Portfolio         Procurement Opportunity         Contract Management         Reporting         Administra           Home > Publ         Manage Bid         Contract         Contract         Respond to Proposal Reguest Invitation                                                                                                    | "Manage Bid" through<br>Procurement Opportunity on<br>the toolbar.                                                     | Logged in as: Lisa Hill 🖁                                                  |
|----------------------------------------------------------------------------------------------------|----------------------------------------------------------------------------------------------------|----------------------------------------------------------------------------|
| Search For Bid Opportunities                                                                                                    |                                                                                                    | Printer Friendly Version                                                   |
| Contract: T100.243: Bridge Repairs and Resurfacing. Milepost 0-122. NB-HCE and PHMTE (T100.243)                                                                                                    |                                                                                                    |                                                                            |
| You have successfully subscribed to Contract: Turnpike Bridge Repairs - Bridge Repairs and Res<br>You will receive notifications about this Contract, but it is your responsibility to read Contract der<br>Summary Unsubscribe<br>Contract Name: Bridge Repairs and Resurfacing, Milepost 0-122, NB-HCE and I<br>Contract Number: T100.243<br>Description: Work involves replacing deteriorated concrete bridge deck slat<br>olacino new membrane watercroofino: resurfacing approach. | urfacing, Milepost 0-122, NB-HCE and PHMTE (T100.243)<br>ails on New Jersey Turnpike Authority's procurement site.<br> | g headers; removing asphalt surfacing;<br>us compensation: maintenance and |
| Once you "Subscribe", you can<br>"Unsubscribe" at any time from the<br>Contract Summary page.                                                                                                    |                                                                                                    |                                                                            |

#### **Bid Results**

As of January 1, 2013, full Bid Results will only be available through BidX. Visit <u>www.bidx.com/njta/main</u> for more information.

<u>CapEx</u> will only display the bid results of the Awarded Bidder. See Fig. 10.4.1 for instructions.

### Figure 10.4.1 – Public Contract Search

| Public Contract Search                                                                                                    |                                        |
|----------------------------------------------------------------------------------------------------|----------------------------------------|
| 2                                                                                                    | Search By Criteria                     |
| Select one item below:                                                                                                    |                                        |
| Proposal Request Status : Open Pre-Award Awarded Can                                                                                                    | ncelled O Rejected                     |
| Open Proposal Requests less than 30 days                                                                                                    |                                        |
| Proposal Requests by Service Type : Administrative Charges     Construction Services     Other     Service Group A: Design/Preparation of Contract Docume     Service Group A: Design/Preparation of Contract Docume | ents for Design<br>ents for Permitting |
| O Bid Response Due Date From: To:                                                                                                    | two months.                            |
| Proposal Requests Name containing:                                                                                                    |                                        |
| View All                                                                                                    |                                        |
| Se                                                                                                    | earch Filter Criteria                  |
| Exclude Archived Contracts                                                                                                    |                                        |
| Exclude Contracts whose Proposal Requests were Awarded, Rejected, or Cancelled more than                                                                                                    | 2 months ago                           |
|                                                                                                    | Search                                 |

### Notification of Addenda

As of January 1, 2013, all official notifications of Addenda will be those that are announced through BidX. Visit <u>www.bidx.com/njta/main</u> for more information.

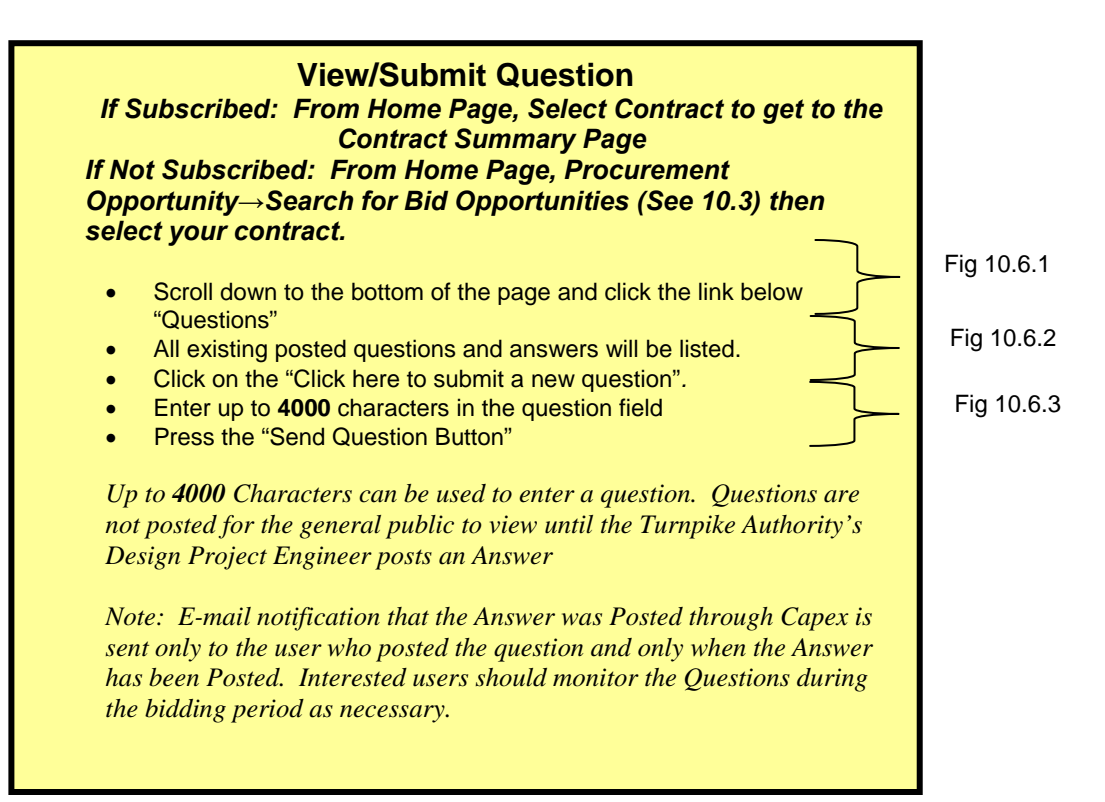

### Figure 10.6.1 – Contract Summary Page

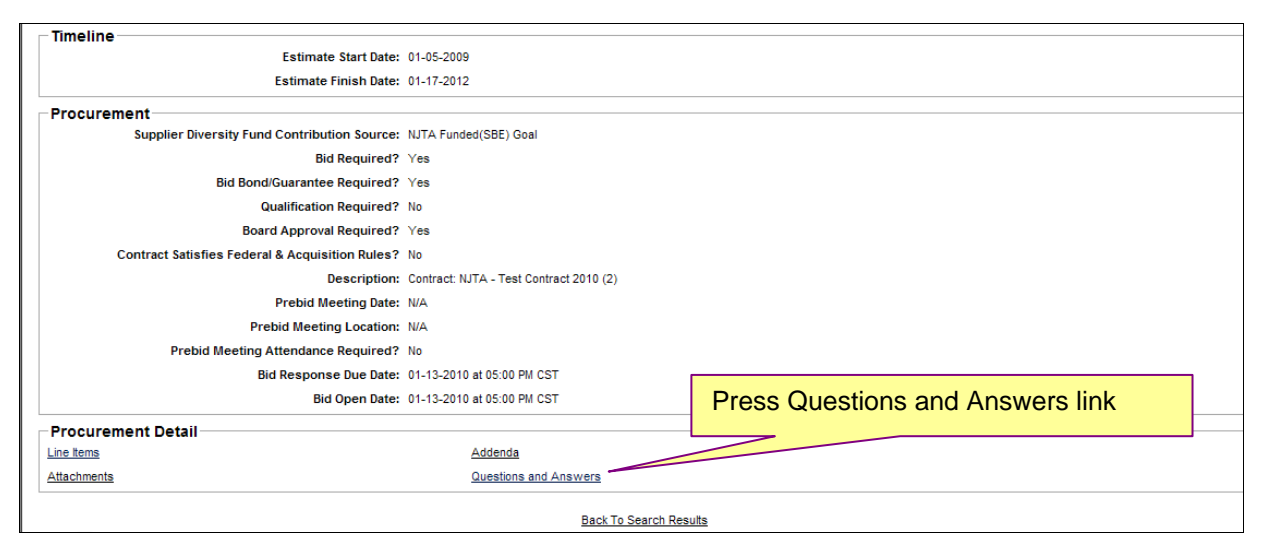

Figure 10.6.2 – Questions and Answers Page

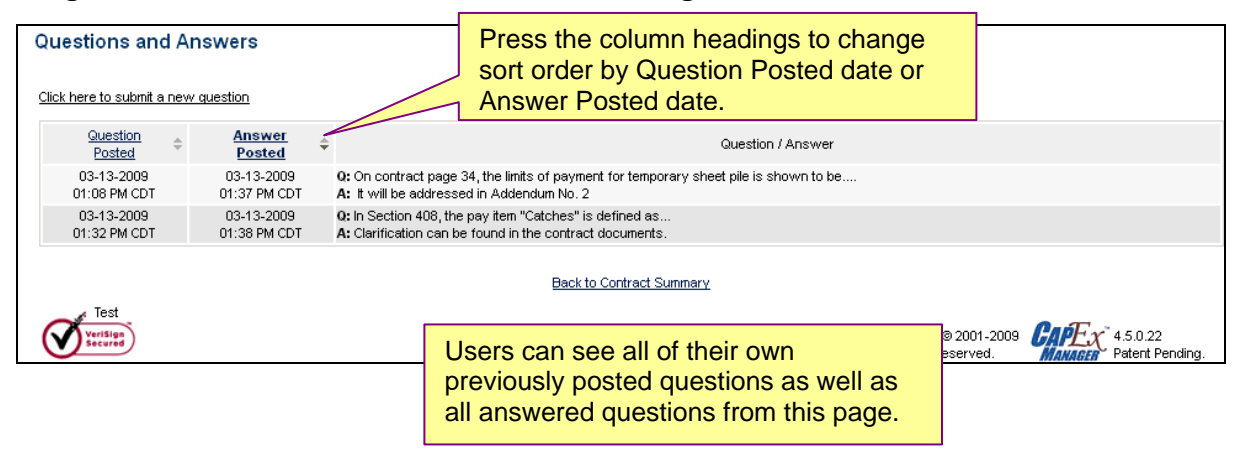

### Figure 10.6.3 – Send a Question

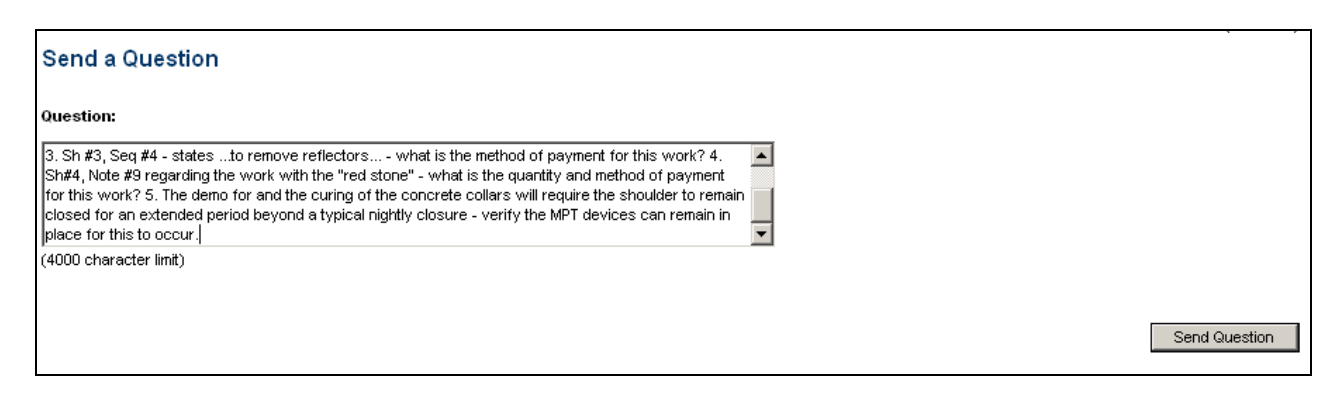

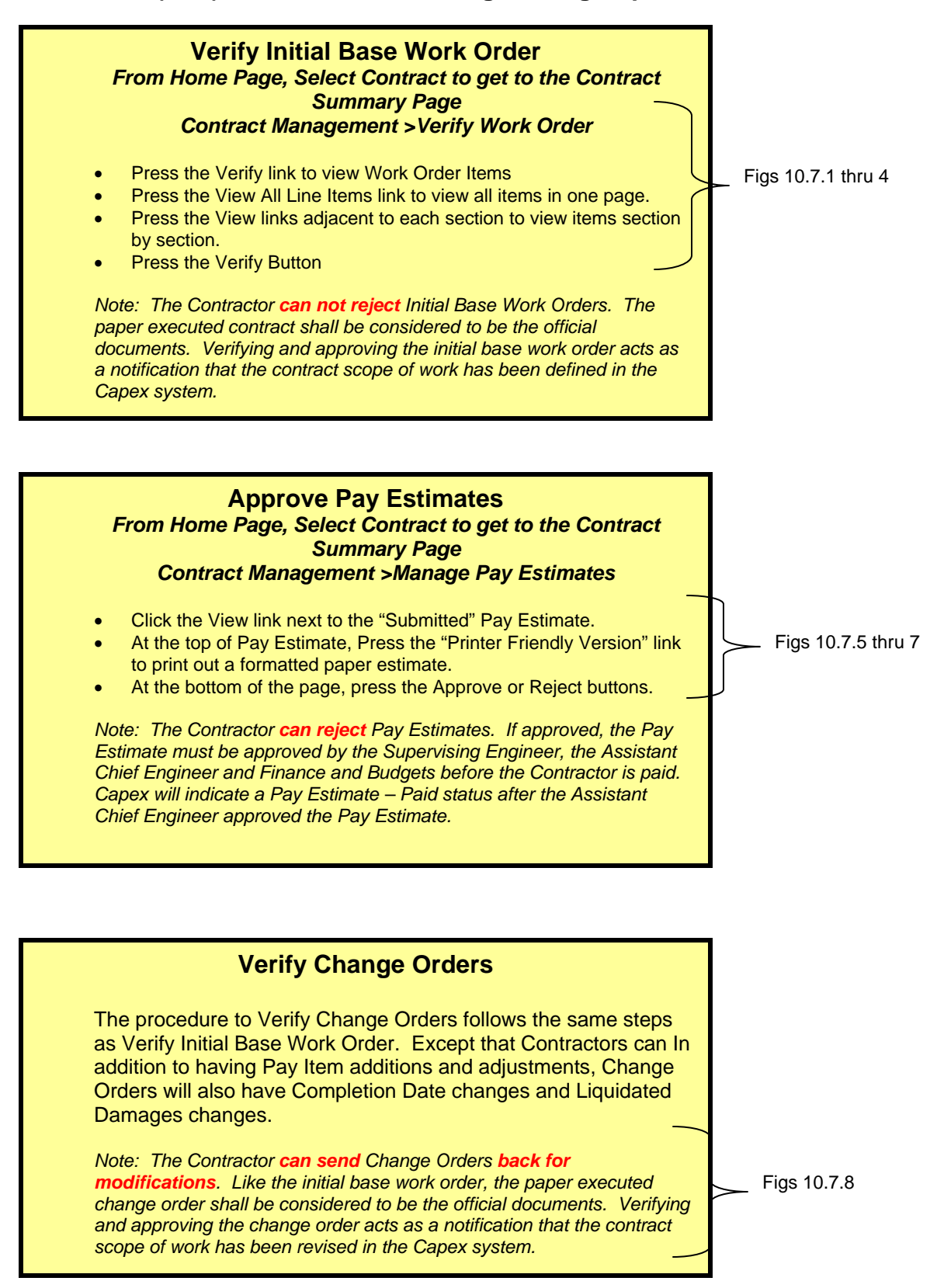

### Figure 10.7.1 – Contract Summary Page

| 🖉 CapEx Manager - Windows Internet                                                                                                    | Explorer                                                                                            |                                                                                                    |                                                                                   |                                      |                                                       |                                                                                                    | _ 8 >                                     |
|----------------------------------------------------------------------------------------------------|----------------------------------------------------------------------------------------------------|----------------------------------------------------------------------------------------------------|-----------------------------------------------------------------------------------|--------------------------------------|-------------------------------------------------------|----------------------------------------------------------------------------------------------------|-------------------------------------------|
| 😋 💿 🗢 🙋 http://njta.ga.cscapexn                                                                                                    | hanager.com/strategicsourcing/secure                                                                | ed/CTSourcingController?ac                                                                                 | tion=ProjectSummaryAction&pro                                                     | ojectID=2481 🔽                       | 🗟 😽 🗙 📴 Bing                                          |                                                                                                    | <u>۹</u>                                  |
| File Edit View Favorites Tools H                                                                                                    | lelp 🗙 😤                                                                                            | ) <b>-</b>                                                                                                 |                                                                                   |                                      |                                                       |                                                                                                    |                                           |
| × Google G-                                                                                                    | 💌 Go 🚸 🧭 💍 👻 🔂 Boo                                                                                  | okmarks 🗸 📮 Popups oka                                                                                     | y 🛛 🈽 Check 👻 🔨 AutoLink                                                          | 🗙 👻 📔 AutoFill 🔒                     | 🕨 Send to 👻 🍐                                         |                                                                                                    | 🔘 Settings <del>v</del>                   |
| 🖕 Favorites 🛛 👍 🏉 Suggested Sites 🔹                                                                                                    | 🤌 Free Hotmail 🤌 Web Slice Ga                                                                       | illery 👻 🩋 Customize Lini                                                                                  | s                                                                                 |                                      |                                                       |                                                                                                    |                                           |
| CapE× Manager                                                                                                    |                                                                                                    |                                                                                                    |                                                                                   |                                      | 🟠 • 🗟 • 🖃 🤅                                           | 🚽 👻 Page 👻 Safety 🕶                                                                                                    | Tools 👻 🔞 👻                               |
| × Find: kovats                                                                                                    | Previous                                                                                            | ; Next 📝 Options ·                                                                                         | •                                                                                 |                                      |                                                       |                                                                                                    |                                           |
| New                                                                                                    | / Jersey Tur                                                                                        | npike Au                                                                                                   | thority                                                                           |                                      |                                                       |                                                                                                    |                                           |
|                                                                                                    | Portfolio Procurement Opp                                                                           | ortunity Contract Ma                                                                                       | anagement Reporting                                                               | Administration                       | Logout Onli                                           | ne Help                                                                                                    |                                           |
| Contract Summary                                                                                                    | g Logged in as: Watter 🛣<br>Kovats                                                                  | Contract: TE<br>Contract: TE<br>Manage I<br>Manage S<br>Verify Wo                                          | Summary<br>Information Management<br>Pay Estimates<br>Subcontractors<br>ork Order | g Program, Fabric                    | ation - Advanced Fabrication                          | of Overhead Span Sign S<br>and VSLS                                                                                                    | tructures for VMS<br>\$ (T869.120.901)    |
| Summary<br>Contract Name: NJTA - T - Interchan<br>Contract Number: 7869.120.901<br>Status: Inhial Base Work Ord<br>Created by: Kevin Healy<br>Created on: 06-03-2009 at 01:17<br>Description: Advanced Fabricatio | ye 6 - 9 Widening Program, Fabricatio<br>er Created<br>PM CDT<br>n of Overhead Span Sign Structures | for VMS and VSLS, Interch                                                                                  | f Overhead Span Sign Structure<br>ange 6-9 Widening Program <u>CLI</u>            | s for VMS and VSL                    | S (T869.120.901) S<br>MI<br>ASE PLANS AND SPECIFICATI | ervice Type: Constructio<br>Department: Engineering<br>State: New Jerse<br>County: Middlesex<br>unicipalities: N/A<br>ONS, AND TO VIEW PLAM | on / Installation<br>g<br>iy<br>N HOLDERS |
| Timeline<br>Actual Start                                                                                                    | Date: 01-14-2010                                                                                    |                                                                                                    |                                                                                   | Design Intent Docu                   | iment Completion: N/A                                 |                                                                                                    |                                           |
| Actual Finish                                                                                                    | Date: N/A                                                                                           |                                                                                                    | Сар                                                                               | ital Improvement                     | Program Approval: N/A                                 |                                                                                                    |                                           |
| Dudant                                                                                                    |                                                                                                    |                                                                                                    | ۲                                                                                 | roject Engineer's                    | Percent Complete: 0% as o                             | 0106-03-2009                                                                                                    |                                           |
| -Budget                                                                                                    | Installation/Co<br>Mis<br>C                                                                         | Labor Budget:<br>Materials Budget:<br>onstruction Budget:<br>scellaneous Budget:<br>ontingency Budget:<br> | Si<br>Si<br>S8,000,001<br>Si<br>Si                                                | 0.00<br>0.00<br>0.00<br>0.00<br>0.00 | Fund:                                                 |                                                                                                    | 100% Fund 065                             |
|                                                                                                    |                                                                                                    | Budget Total:                                                                                              | \$8,000,000                                                                       | 0.00                                 | Invoiced to Date Total:                               |                                                                                                    | \$0.00                                    |
|                                                                                                    |                                                                                                    |                                                                                                    |                                                                                   |                                      | Intern                                                | et 😽                                                                                                    | <ul> <li>♥ 100%</li> </ul>                |
| 🏄 Start 🏾 🏉 💽 🗶 🍺 📝 🤔                                                                                                    | 😪 🔹 » 🙆 2 Microsoft Offi                                                                            | Proposed Chang                                                                                             | 🏼 🏉 CapEx Manager 🗾                                                               | 4 Microsoft Offi                     | - Search Desktop 🖉                                    | ା 🛛 🗞 ୍ନ 🗃 ଷ୍ଠୁ ଟ୍                                                                                                    | 🕽 🐻 🌄 2:57 PM                             |
| PARKWAY                                                                                                    | Portfolio Procurem                                                                                  | ent Opportunity 🛛 🕻                                                                                        | Contract Management                                                               | Reporting A                          | dministration                                         | Logout Online                                                                                                    | e Help                                    |
| Home                                                                                                    | ♂ Logged in as: Christine ▲ DeLucia                                                                 | 😤 Contract: T                                                                                              | Contract Summary<br>Issues & Information Manage DBE/SBE Form                      | 4anagement<br>e                      | Repairs and Resurfacing, I<br>Bay-H                   | Milepost 83 to Mile122 (<br>ludson County Extensi                                                                                           | and the Newark<br>on (T100.077)           |
| Contract Summary                                                                                                    |                                                                                                    |                                                                                                    | Manage Pay Estimates                                                              | 5                                    |                                                       |                                                                                                    |                                           |
| Contract Name                                                                                                    | T - Brid<br>Extensi                                                                                 | ge Repairs - Turnpike nu<br>on (T100.077)                                                                  | onnenronage beck repairs                                                          | anu Nesurracing,                     | vilepost 83 to Mile122 and                            | the Newark Bay-Hudso                                                                                                    | on County                                 |
| Contract Number                                                                                                    | T100.0                                                                                              |                                                                                                    |                                                                                   |                                      |                                                       |                                                                                                    |                                           |
| Description                                                                                                    | Bridge<br>Hudsor                                                                                    | Deck Repairs and Resur<br>) and Bergen Counties. N                                                         | facing from Milepost 83 to 12<br>lew Jersey <u>CLICK HERE</u> TO P                | 22 and the Newark                    | Bay - Hudson County Extension Specifications. Af      | ension in Middlesex, Un<br><u>ND TO VIEW PLAN H</u> OL                                                                                      | nion, Essex,<br>. <u>DERS</u>             |
| Department                                                                                                    | Enginer                                                                                             | ering                                                                                                    |                                                                                   |                                      |                                                       |                                                                                                    |                                           |
| Service Type                                                                                                    | Constru                                                                                             | uction / Installation                                                                                      |                                                                                   |                                      |                                                       |                                                                                                    |                                           |

Figure 10.7.2 – Verify Work Order - 1

| Home Portfolio Procureme                                                                                                    | ent Opportunity                                              | Contract Management                               | t Reporting Admin | nistration                     | Logout                                                  | Help                                 |                           |                                                                                                 |                                                             |  |
|----------------------------------------------------------------------------------------------------|--------------------------------------------------------------|---------------------------------------------------|-------------------|--------------------------------|---------------------------------------------------------|--------------------------------------|---------------------------|-------------------------------------------------------------------------------------------------|-------------------------------------------------------------|--|
| Contract: T200.XXX - 02 : <u>NJTA - T</u><br>Home > Work Order List                                                                                                    | raining - Milepost 0 to                                      | 9 74 (T200.XXX) - 2                               |                   | Pre                            | Press the View link                                     |                                      |                           | Cogged in as: Robert Reigh                                                                      |                                                             |  |
| Verify Work Order                                                                                                    |                                                              |                                                   |                   | Ord                            | Order Contract Number: T2C<br>arded Contractor: Crisdel |                                      |                           |                                                                                                 |                                                             |  |
| Initial Base Work Order                                                                                                    |                                                              |                                                   |                   |                                |                                                         |                                      |                           |                                                                                                 |                                                             |  |
| Name                                                                                                    | Created                                                      | By                                                | Created On        |                                | Total Quoted                                            |                                      |                           |                                                                                                 |                                                             |  |
| Initial Base Work Order                                                                                                    | Completed                                                    | 05-04-2011                                        | 06-30-2012        | Bill Reside                    | ent2                                                    | 06-14-2011 at 02:33:24 F             | PM CDT                    | \$5,476,000.00                                                                                  | Verify                                                      |  |
| Secontract: T200.XXX - 02 : <u>MTA - T</u><br><u>tome &gt; Work Order List</u> > View Init<br>Verify Initial Base Work O<br>Dates<br>Notice to Proceed Da<br>05-04-2011 at 12:00:00 A | raining - Mileost 0 to<br>tial Base Work Orde<br>rder<br>ate | .74 (7200.XXX) - 2<br>er<br>Number of Days<br>424 | 06-30-2           | End Date<br>2012 at 12:00:00 A | M CDT                                                   | Billing<br>Billing Period<br>Monthly | Contr<br>Awarded<br>Billi | Logged in as: R     Printer Frien ract Number: T2 I Contractor: Crisde ng Period Cut-Off Day 28 | obert Reigle<br>dly Version<br>200.XXX - 02<br>H Group, Inc |  |
| Retainage                                                                                                    | Work top Bo                                                  | taiaaaa                                           |                   |                                |                                                         | Matariala Bat                        |                           |                                                                                                 |                                                             |  |
|                                                                                                    | 294 with 29                                                  | kainage                                           |                   |                                |                                                         | Materials Rel                        | amage                     |                                                                                                 |                                                             |  |
|                                                                                                    | 276 WILLIZ                                                   | o cap                                             |                   |                                |                                                         | 1078                                 |                           |                                                                                                 |                                                             |  |
| Liquidated Damages                                                                                                    |                                                              |                                                   |                   | \ <i>/</i> : All               |                                                         |                                      |                           |                                                                                                 |                                                             |  |
| Status                                                                                                    |                                                              | Description                                       | Press the         | VIEW AII                       |                                                         | Start Date                           | Rat                       | e Pa                                                                                            | ay Unit                                                     |  |
| No Records Found                                                                                                    |                                                              |                                                   | Line Items        | to review                      | N                                                       |                                      |                           |                                                                                                 |                                                             |  |
|                                                                                                    |                                                              |                                                   | all items in      | n one                          |                                                         |                                      |                           |                                                                                                 |                                                             |  |
| Incentives                                                                                                    |                                                              |                                                   | screen or r       | review                         |                                                         |                                      |                           |                                                                                                 |                                                             |  |
| Status Desp individual se                                                                                                    |                                                              |                                                   |                   | sections.                      |                                                         | Start Date                           | Rat                       | e Pa                                                                                            | ay Unit                                                     |  |
| No Records Found                                                                                                    |                                                              |                                                   |                   |                                |                                                         |                                      |                           |                                                                                                 |                                                             |  |
|                                                                                                    |                                                              |                                                   |                   |                                |                                                         |                                      |                           |                                                                                                 |                                                             |  |
| Specification Subcategorie                                                                                                    | S View All Line Iten                                         | ns                                                |                   |                                | Drees                                                   |                                      |                           |                                                                                                 |                                                             |  |
| Division 100 / Section 104                                                                                                    |                                                              |                                                   |                   |                                | Press ti                                                | ne veniy bi                          |                           | .   1                                                                                           | <u>view</u>                                                 |  |

## Figure 10.7.4 – Verify Work Order - 3

|                                                                                                    |             | Portfolio               | Procuremen  | t Opportunity | Contract Management            | Reporting        | Administration           | Logout                                      | Online Help                                    |
|----------------------------------------------------------------------------------------------------|-------------|-------------------------|-------------|---------------|--------------------------------|------------------|--------------------------|---------------------------------------------|------------------------------------------------|
|                                                                                                    | <u>Home</u> | Cogged in as<br>DeLucia | : Christine | 📽 Contract: T | - Bridge Repairs - Turnpike No | rthern Bridge De | eck Repairs and Resurfac | cing, Milepost 83 to I<br>Bay-Hudson County | Mile122 and the Newark<br>Extension (T100.077) |
| View Initial Base Wo                                                                                                    | ork Orde    | er                      |             |               |                                |                  |                          | Prin                                        | ter Friendly Version                           |
| You have verified the Initial Base Work Order.<br>Notifications have been sent to NJTA's Inspector(s) of this Contract.<br>The next step is: Inspector(s) to submit IFRs. |             |                         |             |               |                                |                  |                          |                                             |                                                |

| Figure | 10.7.5 - | - Manage Pa | y Estimates |
|--------|----------|-------------|-------------|
|--------|----------|-------------|-------------|

| PARKWAY          | Portfolio Procurement Opportunity                                                                                                    | Contract Management Reporting                                                                                                    | Administration Logout Online Help                                                                                                    |
|------------------|----------------------------------------------------------------------------------------------------|----------------------------------------------------------------------------------------------------|----------------------------------------------------------------------------------------------------|
| Home             | Logged in as: Martin Downs 🛛 📽 Cont                                                                                                    | Contract Summary<br>Issues & Information Management                                                                                                    | te 3, Route 120 S.B to Route 3 E.B. Ramp (Contract T200.018                                                                                                    |
| Contract Summary |                                                                                                    | Manage DBE/SBE Forms<br>Manage Pay Estimates                                                                                                    |                                                                                                    |
| Contract Name    | T - Interchange 16/V/18/V In                                                                                                    | Verify Work Order                                                                                                    | B. Ramp (Contract T200.018)                                                                                                    |
| Contract Number  | T200.018                                                                                                    |                                                                                                    |                                                                                                    |
| Description      | The work to be performed u<br>widening of the reamp from F<br>new Route 120 flyover; cor<br>lighting, included in the cont<br>span flyover structure; and<br>HOLDERS | Inder this contract includes construction of a ne<br>toute 3 eastbound to the South Service Road, re-<br>struction of paving and drainage, construction of<br>ract will be placement and removal of embankme<br>construction of retaining walls. <u>CLICK HERE TO</u> | w one lane flyover ramp from Route 120 to Route 3 eastbound;<br>alignment of the ramp connecting the South Service Road to the<br>4 signs and pavement striping; and construction of roadway<br>nt surcharges; construction of 2 new bridges including a multi-<br>PURCHASE PLANS AND SPECIFICATIONS, AND TO VIEW PLAN |
| Department       | Engineering                                                                                                    |                                                                                                    |                                                                                                    |
| Service Type     | Construction / Installation                                                                                                    |                                                                                                    |                                                                                                    |

### Figure 10.7.6 – Manage Pay Estimates - 2

| 🌃 Contract: T869.120.402 ; NJTA -T - Interchange 6-9 Widening Program, Section 4 - Interchange 7A - Toll Lanes, Ramps and NSO/SNO Roadways, Grading, Drainage, Paving, Structures, & Lighting Milepost 59.7 to 62.0, | Logged in as: Jennifer Romero On behalf of: |
|----------------------------------------------------------------------------------------------------|---------------------------------------------|
| Township of Robbinsville, Mercer County (T869 120.402)                                                                                                    | Adel Elsekhily                              |
| Home > Day Estimate List                                                                                                    |                                             |

#### Manage Pay Estimates

| Pay Estimates Greate for 07-08-2011 thru 08-07-2011 |                            |                       |                        |                       |                      |                     |                             |                 |  |  |
|-----------------------------------------------------|----------------------------|-----------------------|------------------------|-----------------------|----------------------|---------------------|-----------------------------|-----------------|--|--|
| Estimate #                                          | Pay Period                 | Status                | Net Earned This Period | Net Earned Cumulative | Incurred This Period | Incurred Cumulative | Options                     | Final Estimate? |  |  |
| 9                                                   | 04-08-2011 thru 07-07-2011 | Pay Estimate Created  | \$0.00                 | \$5,110,303.98        | \$0.00               | \$5,214,595.90      | View Edit MOH Report Delete | No              |  |  |
| 8                                                   | 03-23-2011 thru 04-07-2011 | Pay Estimate Approved | \$1,583,478.39         | \$5,110,303.98        | \$1,615,794.28       | \$5,214,595.90      | View Edit MOH Report Delete | No              |  |  |
| 7                                                   | 03-08-2011 thru 03-22-2011 | Pay Estimate Approved | \$390,657.50           | \$3,526,825.59        | \$398,630.10         | \$3,598,801.62      | View Edit MOH Report Delete | No              |  |  |
| 6                                                   | 02-23-2011 thru 03-07-2011 | Pay Estimate Approved | \$215,048.42           | \$3,136,168.09        | \$219,437.16         | \$3,200,171.52      | View Edit MOH Report Delete | No              |  |  |
| 5                                                   | 02-08-2011 thru 02-22-2011 | Pay Estimate Approved | \$529,972.06           | \$2,921,119.67        | \$540,787.82         | \$2,980,734.36      | View Edit MOH Report Delete | No              |  |  |
| 4                                                   | 01-23-2011 thru 02-07-2011 | Pay Estimate Approved | \$67,627.25            | \$2,391,147.61        | \$69,007.40          | \$2,439,946.54      | View Edit MOH Report Delete | No              |  |  |
| 3                                                   | 01-08-2011 thru 01-22-2011 | Pay Estimate Approved | \$382,671.13           | \$2,323,520.36        | \$390,480.74         | \$2,370,939.14      | View Edit MOH Report Delete | No              |  |  |
| 2                                                   | 12-08-2010 thru 01-07-2011 | Pay Estimate Approved | \$784,180.75           | \$1,940,849.23        | \$800,184.44         | \$1,980,458.40      | View Edit MOH Report Delete | No              |  |  |
| 1                                                   | 10-15-2010 thru 12-07-2010 | Pay Estimate Approved | \$1,156,668.48         | \$1,156,668.48        | \$1,180,273.96       | \$1,180,273.96      | View Edit MOH Report Delete | No              |  |  |

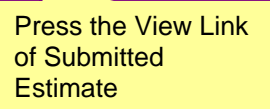

| SBE and Subcontractor                                 | Payment Forms                   |                                                  |                   |                         |                         |                                                                                                    |
|-------------------------------------------------------|---------------------------------|--------------------------------------------------|-------------------|-------------------------|-------------------------|----------------------------------------------------------------------------------------------------|
| Location : Estimate Num 1                             | 18 : 03-26-2010 thr             | u 04-25-2010                                     |                   |                         |                         |                                                                                                    |
| Name                                                  | Actions                         | Locked By                                        |                   | Revision                | Size                    | Revision Date                                                                                                    |
|                                                       |                                 |                                                  |                   | Note: You cannot upload | or mirror a documen     | t if a file with the same name already exists in this directory.           Browse to Upload         Mirror from DMS |
| Additional<br>Comment<br>Additional Comments:<br>None | Statu<br>Shov<br>proce<br>Estin | us History<br>vs approval<br>ess for Pay<br>nate |                   | A                       | Click the button to the | e right to save your comments entered. Add Comments                                                                 |
|                                                       | лу<br>                          |                                                  |                   |                         |                         |                                                                                                    |
| 01-21-2010 at 02:13:23                                | n<br>PM CST                     | Pay Estimate Approved                            | Resident Engineer | Charly Ayoub            | Resident Engine         | er submitted the Pay Estimate.                                                                                      |
| Authorizing PayEstimate                               | For Role: Liaison I             | Engineer                                         |                   | Approve<br>Pay Estin    | or Rejec<br>nate        | t                                                                                                    |

Figure 10.7.7 – Manage Pay Estimates - 3

### Figure 10.7.8 – Change Orders

| Change Order Items (New): |                                                                                                    |                    |                    |                     |                      |                        |                        |                     |                     |                    |                                           |  |
|---------------------------|----------------------------------------------------------------------------------------------------|--------------------|--------------------|---------------------|----------------------|------------------------|------------------------|---------------------|---------------------|--------------------|-------------------------------------------|--|
| Туре                      | Unit Code                                                                                                    |                    | Unit of<br>Measure |                     | otal Quantity        | Unit Pric              | xe Li                  | ne Total            | Accountin<br>Code   | ig Ju<br>Cr<br>At  | Justification<br>Comments/<br>Attachments |  |
| new                       | T200.016-019X - Asphalt Price Adj Actual Amt.                                                                                                    |                    | LS                 | S.                  | 1.0000               | \$42,5                 | 562.44                 | \$42,562.44         |                     |                    |                                           |  |
| Chang                     | e Order Items (Adjusted):                                                                                                    |                    |                    |                     |                      |                        |                        |                     |                     |                    |                                           |  |
| Туре                      | Type Unit Code                                                                                                    |                    |                    | Quantity<br>To Date | Previous<br>Quantity | Previous<br>Unit Price | Quantity<br>Adjustment | Price<br>Adjustment | Adjustment<br>Total | Accounting<br>Code | Justification<br>Comments/<br>Attachments |  |
| <u>change</u>             | T200.016-002 - UNIFORMED FLAGMEN                                                                                                    |                    | M.H.               | 0.000               | 0 490.0000           | \$0.01                 | -490.0000              | \$0.00              | (\$4.90)            |                    |                                           |  |
| <u>change</u>             | T200.016-003 - TRAFFIC PROTECTION PATROL                                                                                                    |                    | м.н.               | 0.000               | 0 490.0000           | \$0.01                 | -490.0000              | \$0.00              | (\$4.90)            |                    |                                           |  |
| <u>change</u>             | T200.016-004 - HMA SURFACE COURSE                                                                                                    |                    | Ton                | 36,647.290          | 0 37,015.0000        | \$82.76                | -367.7100              | \$0.00              | (\$30,431.68)       |                    |                                           |  |
| <u>change</u>             | T200.016-005 - TACK COAT                                                                                                    |                    | Gallon             | 14,730.000          | 0 14,730.0000        | \$3.54                 | 2,581.0000             | \$0.00              | \$9,136.74          |                    |                                           |  |
| <u>change</u>             | T200.016-006 - REPAIR INLET (IF AND WHERE DIRECTED)                                                                                                    |                    | S.F.               | 0.000               | 0 100.0000           | \$152.64               | -100.0000              | \$0.00              | (\$15,264.00)       |                    |                                           |  |
| change                    | T200.016-007 - PAVEMENT STRIPING, WHITE, 6" WIDE                                                                                                    |                    | L.F.               | 226,850.000         | 0 226,850.0000       | \$0.29                 | 37,596.0000            | \$0.00              | \$10,902.84         |                    |                                           |  |
| change                    | T200.016-008 - PAVEMENT STRIPING, YELLOW, 6" WIDE                                                                                                    | ]                  | L.F.               | 55,850.000          | 0 55,850.0000        | \$0.30                 | 15,408.0000            | \$0.00              | \$4,622.40          |                    |                                           |  |
| change                    | T200.016-009 - PAVEMENT REMOVAL, 2" DEPTH                                                                                                    | ]                  | S.Y.               | 297,593.700         | 0 301,300.0000       | \$3.99                 | -3,706.3000            | \$0.00              | (\$14,788.14)       |                    |                                           |  |
| <u>change</u>             | T200.016-010 - ASPHALT PRICE ADJUSTMENT (This is a NO-BID<br>Sum item for this contract. The Lump Sum price is \$80,000. Enter<br>Price of \$80,000 as your bid for this item). | ), Lump<br>ra Unit | L.S.               | 0.680               | 8 1.0000             | \$80,000.00            | -1.0000                | \$0.00              | (\$80,000.00)       |                    |                                           |  |
| <u>change</u>             | T200.016-012X - Pavement Removal, 2.5" Depth                                                                                                    |                    | S.Y.               | 73,000.000          | 0 73,000.0000        | \$4.84                 | 2,764.0000             | \$0.00              | \$13,377.76         |                    |                                           |  |
| change                    | T200.016-013X - HMA Surface Course 19H76                                                                                                    | •                  |                    |                     | 1                    | \$95.60                | -532.2200              | \$0.00              | (\$50,880.23)       |                    |                                           |  |
| <u>change</u>             | T200.016-014X - Milled Rumble Strips                                                                                                    | Sen                | d Ba               | ick for             |                      | \$2.33                 | -51.0000               | \$0.00              | (\$118.83)          |                    |                                           |  |
| change                    | nange T200.016-015X - Pavement Striping, White, 2' Wide MOC                                                                                                    |                    |                    | tion or             | •                    | \$2.40                 | -81.0000               | \$0.00              | (\$194.40)          |                    |                                           |  |
| <u>change</u>             | ige T200.016-016X - Pavement Striping, White, Solid Veri                                                                                                    |                    |                    | erify Change Order  |                      | 10.96                  | -403.0000              | \$0.00              | (\$386.88)          |                    |                                           |  |
|                           |                                                                                                    |                    |                    |                     |                      |                        |                        | Send B              | ack for Modifie     | cation             | Verify                                    |  |

### Capital Soft Guidelines 10.8 – Adding & Removing Administrators New Jersey Turnpike Authority Version 4/13 (DMS) Engineering Department – Administration

Removing Administrators and other requests for information are not conducted directly in Capex. This section describes what to do under the following circumstances:

Scenario 1 – Company does not know their CapEx user information such as who is registered and who has Administrative rights.

Send a request to the Turnpike CapEx Help Desk at <u>CapExHelp@turnpike.state.nj.us</u>. The Authority will provide a list of active and inactive users under profile. Information requested via e-mail will be limited to first and last name(s) and user rights.

Scenario 2 – Company wants to remove or shift Administrative rights amongst their users. This might occur if the company CapEx Administrator leaves the company.

Send a request to the Turnpike CapEx Help Desk at <u>CapExHelp@turnpike.state.nj.us</u>. Authority will inactivate and shift rights as requested.

Scenario 3 – Company wants to add an Administrator.

The current Administrator can give a current user Administrative Rights. See 10.2 – Managing Profiles.